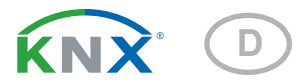

# **KNX S1-BA4** Multifunktionaler Aktor

Artikelnummer 70514

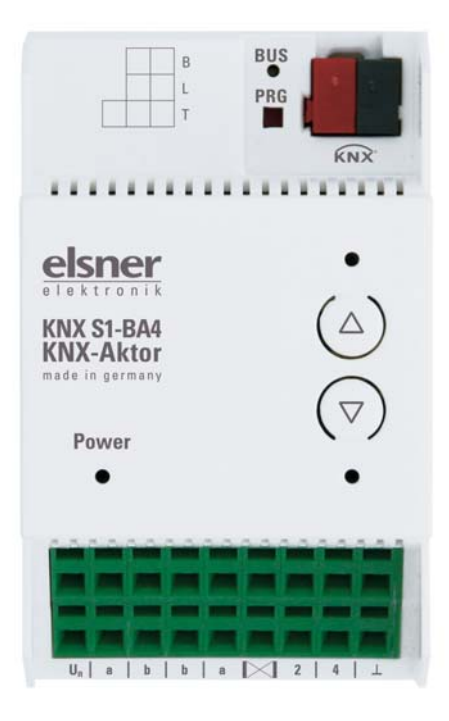

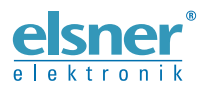

Installation und Einstellung

| 1.   | Beschreibung                                                          | . 3 |
|------|-----------------------------------------------------------------------|-----|
| 1.1. | Technische Daten                                                      | . 4 |
| 2.   | Installation und Inbetriebnahme                                       | . 4 |
| 2.1. | Hinweise zur Installation                                             | . 4 |
| 2.2. | Aufbau des Geräts                                                     | . 5 |
| 2.3. | Anschluss                                                             | . 6 |
|      | 2.3.1. Anzeige des Betriebszustands durch die Power-LED               | . 7 |
|      | 2.3.2. Anzeige des Status durch die Kanal-LEDs                        | . 7 |
|      | 2.3.3. Anschlussbeispiele                                             | . 8 |
| 2.4. | Hinweise zur Montage und Inbetriebnahme                               | 10  |
| 3.   | Adressierung des Geräts am Bus                                        | 10  |
| 4.   | Übertragungsprotokoll                                                 | 11  |
| 4.1. | Liste aller Kommunikationsobjekte                                     | 11  |
| 5.   | Einstellung der Parameter                                             | 22  |
| 5.1. | Allgemeine Einstellungen                                              | 22  |
| 5.2. | Ausgang                                                               | 22  |
|      | 5.2.1. Kanal-Einstellungen – Antriebe                                 | 23  |
|      | 5.2.1.1. Steuerung (Antriebe)                                         | 25  |
|      | 5.2.1.2. Manuell                                                      | 33  |
|      | 5.2.1.3. Automatik – extern                                           | 33  |
|      | 5.2.1.4. Automatik – intern für Beschattungen (Antriebe)              | 33  |
|      | 5.2.1.5. Automatik für Fenster (Antriebe)                             | 38  |
|      | 5.2.1.6. Szenen (Antriebe)                                            | 42  |
|      | 5.2.1.7. Tastereingänge (Antriebe)                                    | 43  |
|      | 5.2.2. Ausgangs-Kanal mit Antrieb                                     | 48  |
|      | 5.2.3. Anschlussmöglichkeiten für Nulllagesensoren                    | 50  |
|      | 5.2.4. Ausgangs-Kanal mit Schaltfunktion                              | 53  |
|      | 5.2.5. Kanal-Einstellungen – Schaltfunktionen                         | 53  |
|      | 5.2.5.1. Verknüpfung (Schaltfunktionen)                               | 54  |
|      | 5.2.5.2. Ein-/Ausschaltverzögerung, Zeitschaltung (Schaltfunktionen). | 54  |
|      | 5.2.5.3. Sperrfunktion (Schaltfunktionen)                             | 55  |
|      | 5.2.6. Tastereingang (Schaltfunktionen)                               | 56  |
| 5.3. | Temperaturgrenzwerte                                                  | 57  |
|      | 5.3.1. Grenzwert 1, 2, 3, 4                                           | 57  |

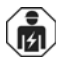

Installation, Prüfung, Inbetriebnahme und Fehlerbehebung des Geräts dürfen nur von einer Elektrofachkraft (lt. VDE 0100) durchgeführt werden.

Dieses Handbuch unterliegt Änderungen und wird an neuere Software-Versionen angepasst. Den Änderungsstand (Software-Version und Datum) finden Sie in der Fußzeile des Inhaltsverzeichnis.

Wenn Sie ein Gerät mit einer neueren Software-Version haben, schauen Sie bitte auf **www.elsner-elektronik.de** im Menübereich "Service", ob eine aktuellere Handbuch-Version verfügbar ist.

## Zeichenerklärungen für dieses Handbuch

| $\wedge$  | Sicherheitshinweis                                                                                                    |
|-----------|----------------------------------------------------------------------------------------------------|
|           | Sicherheitshinweis für das Arbeiten an elektrischen Anschlüssen,<br>Bauteilen etc.                                                                  |
| GEFAHR!   | weist auf eine unmittelbar gefährliche Situation hin, die zum Tod<br>oder zu schweren Verletzungen führt, wenn sie nicht gemieden<br>wird.          |
| WARNUNG!  | weist auf eine möglicherweise gefährliche Situation hin, die zum Tod oder zu schweren Verletzungen führen kann, wenn sie nicht gemieden wird.       |
| VORSICHT! | weist auf eine möglicherweise gefährliche Situation hin, die zu geringfügigen oder leichten Verletzungen führen kann, wenn sie nicht gemieden wird. |
| ACHTUNG!  | weist auf eine Situation hin, die zu Sachschäden führen kann, wenn sie nicht gemieden wird.                                                         |
| ETS       | In den ETS-Tabellen sind die Voreinstellungen der Parameter durch eine <u>Unterstreichung</u> gekennzeichnet.                                       |

## 1. Beschreibung

Der **Aktor KNX S1-BA4** mit integrierter Fassadensteuerung hat einen Multifunktions-Ausgang, an dem entweder ein Antrieb mit Auf/Ab-Steuerung (Jalousie, Markise, Rollladen, Fenster) oder zwei schaltbare Geräte (Ein/Aus bei Licht und Lüftung) angeschlossen werden. Durch die potenzialfreie Ausführung des Ausgangs können auch andere Systeme angesteuert werden, z. B. über den Handtastereingang eines Motorsteuergeräts.

Die Automatik kann extern oder intern vorgegeben werden. Intern stehen zahlreiche Möglichkeiten für Sperrungen, Verriegelungen (z. B. Master–Slave) und Prioritäts-Festlegungen (z. B. Manuell–Automatik) zur Verfügung. Szenen können gespeichert und über den Bus abgerufen werden (Szenensteuerung mit 16 Szenen pro Antrieb).

Der **KNX S1-BA4** verfügt über vier Analog-/Digitaleingänge, die als Bus-Eingänge (Taster, Alarmmeldungen usw.) oder für Temperatursensoren T-NTC verwendet werden.

### Funktionen:

- Potenzialfreier Multifunktions-Ausgang f
  ür einen 230 V-Antrieb (Beschattung, Fenster) oder den Anschluss von zwei schaltbaren 230 V-Ger
  äten (Licht, L
  üfter) oder f
  ür einen Gleichstrom-Antrieb (Beschattung, Fenster)
- Im Wechselspannungsbetrieb **automatische Laufzeitmessung** der Antriebe zur Positionierung (inkl. Störmeldeobjekt)
- Relais schalten im Wechselspannungsbetrieb verschleißarm in der Nähe des Nulldurchgang der Spannung
- Tastenfeld mit Taster-Paar und Status-LEDs
- **4 Eingänge** für Binärkontakt oder Temperatursensor
- Positionsrückmeldung (Fahrposition, bei Jalousien auch Lamellenposition)
- **Positionsspeicher** (Fahrposition) über 1-Bit-Objekt (Speicherung und Abruf z. B. über Taster)
- Parameter für die Berücksichtigung von Totzeiten von Antrieb und Mechanik
- Steuerung durch interne oder externe Automatik
- Integrierte Beschattungssteuerung mit Lamellennachführung nach Sonnenstand bei Jalousien
- **Szenensteuerung** für Fahrposition mit 16 Szenen pro Antrieb (bei Jalousien auch Lamellenposition)
- Gegenseitige Verriegelung zweier Antriebe mithilfe von Nulllagesensoren verhindert Kollisionen z. B. von Beschattung und Fenster (Master–Slave)
- **Sperrobjekte und Alarmmeldungen** haben unterschiedliche Prioritäten, so dass Sicherheitsfunktionen immer Vorrang haben (z. B. Windsperre)
- Einstellung der **Priorität** von manueller oder Automatiksteuerung über Zeit oder Kommunikationsobjekt
- **4 Temperatur-Schaltausgänge** im Applikationsprogramm mit einstellbaren Grenzwerten (Vorgabe per Parameter oder Kommunikationsobjekt)
- Kurzzeitbeschränkung (Fahrbefehl gesperrt) und 2 Fahrbeschränkungen

3

Die Konfiguration erfolgt mit der KNX-Software ETS. Die **Produktdatei** steht auf der Homepage von Elsner Elektronik unter **www.elsner-elektronik.de** im Menübereich "Service" zum Download bereit.

| Gehäuse                                                | Kunststoff                                                                                                    |
|--------------------------------------------------------|----------------------------------------------------------------------------------------------------|
| Farbe                                                  | Weiß                                                                                                    |
| Montage                                                | Reiheneinbau auf Hutschiene                                                                                                    |
| Schutzart                                              | IP 20                                                                                                    |
| Maße                                                   | ca. 53 x 88 x 60 (B x H x T, mm),<br>3 Teilungseinheiten                                                                                      |
| Gewicht                                                | ca. 170 g                                                                                                    |
| Umgebungstemperatur                                    | Betrieb -20+70°C, Lagerung -55+90°C                                                                                                    |
| Umgebungsluftfeuchtigkeit                              | max. 95% rF, Betauung vermeiden                                                                                                    |
| Betriebsspannung                                       | KNX-Busspannung                                                                                                    |
| Strom am Bus                                           | 10 mA                                                                                                    |
| Hilfsspannung für Ausgang                              | Gleichspannung bis 24 V DC oder<br>Wechselspannung bis 250 V AC                                                                               |
| Ausgang                                                | 1 × Ausgang potenzialfrei<br>mit 2 Anschlüssen für Antrieb Auf/Ab oder 2 Geräte.<br>Belastbarkeit Ausgang: insg. max 4 A bei resistiver Last. |
| Mindeststrom für Laufzeiter-<br>fassung                | AC effektiv 200 mA                                                                                                    |
| Eingänge                                               | 4× Analog/Digital, max. Leitungslänge 10 m                                                                                                    |
| Einstellbereich Temperatur-<br>sensor T-NTC an Eingang | -30°C+80°C                                                                                                    |
| Datenausgabe                                           | KNX +/- Bussteckklemme                                                                                                    |
| ВСՍ-Тур                                                | eigener Mikrocontroller                                                                                                    |
| PEI-Typ                                                | 0                                                                                                    |
| Gruppenadressen                                        | max. 1024                                                                                                    |
| Zuordnungen                                            | max. 1024                                                                                                    |
| Kommunikationsobjekte                                  | 200                                                                                                    |

## 1.1. Technische Daten

Das Produkt ist konform mit den Bestimmungen der EU-Richtlinien.

## 2. Installation und Inbetriebnahme

## 2.1. Hinweise zur Installation

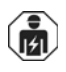

Installation, Prüfung, Inbetriebnahme und Fehlerbehebung des Geräts dürfen nur von einer Elektrofachkraft (It. VDE 0100) durchgeführt werden.

4

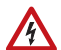

### GEFAHR!

Lebensgefahr durch elektrische Spannung (Netzspannung)! Im Innern des Geräts befinden sich ungeschützte spannungsführende Bauteile.

- Die VDE-Bestimmungen beachten.
- Alle zu montierenden Leitungen spannungslos schalten und Sicherheitsvorkehrungen gegen unbeabsichtigtes Einschalten treffen.
- Das Gerät bei Beschädigung nicht in Betrieb nehmen.
- Das Gerät bzw. die Anlage außer Betrieb nehmen und gegen unbeabsichtigten Betrieb sichern, wenn anzunehmen ist, dass ein gefahrloser Betrieb nicht mehr gewährleistet ist.

Das Gerät ist ausschließlich für den sachgemäßen Gebrauch bestimmt. Bei jeder unsachgemäßen Änderung oder Nichtbeachten der Bedienungsanleitung erlischt jeglicher Gewährleistungs- oder Garantieanspruch.

Nach dem Auspacken ist das Gerät unverzüglich auf mechanische Beschädigungen zu untersuchen. Wenn ein Transportschaden vorliegt, ist unverzüglich der Lieferant davon in Kenntnis zu setzen.

Das Gerät darf nur als ortsfeste Installation betrieben werden, das heißt nur in montiertem Zustand und nach Abschluss aller Installations- und Inbetriebnahmearbeiten und nur im dafür vorgesehenen Umfeld.

Für Änderungen der Normen und Standards nach Erscheinen der Bedienungsanleitung ist Elsner Elektronik nicht haftbar.

## 2.2. Aufbau des Geräts

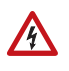

Bei Installation und Leitungsverlegung am KNX-Anschluss (Nr. 2) und den Eingängen (Nr. 7) die für SELV-Stromkreise geltenden Vorschriften und Normen einhalten!

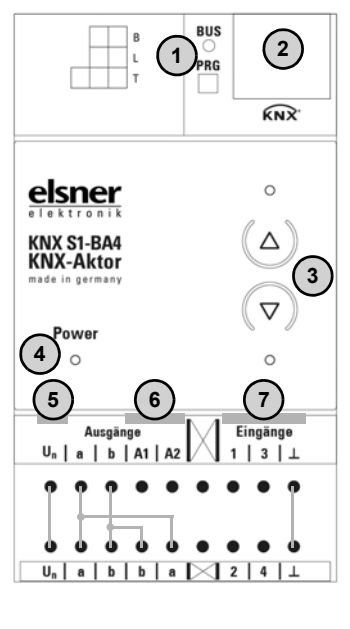

Abb. 1

- 1) Programmier-LED und Programmier-Taster (PRG)
- 2) Steckplatz Bus-Klemme (KNX +/-)
- 3) Tastenpaar Auf/Ab und LEDs
- LED "Betrieb" (Power), Anzeige des Betriebszustands. Siehe "Anzeige des Betriebszustands durch die Power-LED" auf Seite 7.
- 5) Eingang Hilfsspannung U<sub>n</sub> für Ausgänge A1/A2.
  Belastbarkeit: maximal 4 A.
  Anschlüsse a/b zur Verwendung bei Anschluss von 230 V AC.
- 6) Ausgang A1 A2: "Auf"-"Ab" bzw. "Gerät1"-"Gerät2"
- 7) Analog-/Binäreingänge 1-4 (mit GND)

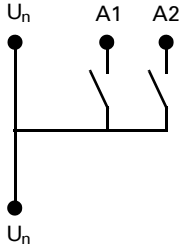

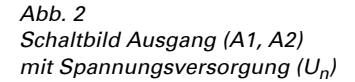

## 2.3. Anschluss

Das Gerät ist für Reiheneinbau auf Hutschiene vorgesehen und belegt 3 Teilungseinheiten. Der Anschluss erfolgt mittels KNX-Anschlussklemme an den KNX-Datenbus. Zusätzlich ist eine Spannungsversorgung für den angeschlossenen Antrieb bzw. die Verbraucher notwendig (Un).

6

7

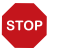

#### ACHTUNG!

**Relais können bei der Erstinbetriebnahme eingeschaltet sein!** Die in diesem Produkt eingesetzten bistabilen Relais können sich bei starker Erschütterung, z. B. beim Transport, einschalten.

• Zuerst die Busspannung anlegen, dadurch werden die Relais abgeschaltet. Dann erst die Spannungsversorgung des Antriebs einschalten.

## 2.3.1. Anzeige des Betriebszustands durch die Power-LED

| Verhalten | Farbe                         |                                                                                                    |
|-----------|-------------------------------|----------------------------------------------------------------------------------------------------|
| An        | Grün                          | Normaler Betrieb.<br>Busverbindung/Busspannung vorhanden.                                             |
| Blinkt    | Grün                          | Normaler Betrieb.<br><i>Keine</i> Busverbindung/Busspannung vorhanden.                                |
| An        | Orange                        | Gerät startet oder wird über die ETS programmiert.<br>Es werden keine Automatikfunktionen ausgeführt. |
| Blinkt    | Grün (an),<br>Orange (blinkt) | Programmiermodus aktiv.                                                                               |

## 2.3.2. Anzeige des Status durch die Kanal-LEDs

| Verhalten                     | LED                |                                                                                                    |
|-------------------------------|--------------------|----------------------------------------------------------------------------------------------------|
| An                            | oben               | Antrieb in oberer Endposition / Gerät an.                                                                                                    |
| An                            | unten              | Antrieb in unterer Endposition / Gerät an.                                                                                                    |
| Blinkt langsam                | oben               | Antrieb fährt aufwärts.                                                                                                    |
| Blinkt langsam                | unten              | Antrieb fährt abwärts.                                                                                                    |
| Blinkt schnell                | oben               | Antrieb in oberer Endposition, Sperre aktiv.                                                                                                    |
| Blinkt schnell                | unten              | Antrieb in unterer Endposition, Sperre aktiv.                                                                                                    |
| Blinkt schnell                | beide gleichzeitig | Antrieb in Zwischenposition, Sperre aktiv.                                                                                                    |
| Aus                           | beide              | Antrieb in Zwischenposition.                                                                                                    |
| Blinkt                        | beide abwechselnd  | Fehler automatische Laufzeitbestimmung.<br>Wenn der Antrieb sich bewegen lässt, fahren<br>Sie manuell in die Endlage (ganz ein/ausfah-<br>ren bzw. öffnen/schließen) um die Laufzeitbe-<br>stimmung erneut auszulösen.<br>Wenn der Antrieb sich nicht bewegen lässt,<br>prüfen Sie die Anschlüsse. |
| "Lauflicht"<br>über alle LEDs | alle Kanäle        | Falsche Applikations-Version wurde geladen.<br>Verwenden Sie die zum Gerät passende Ver-<br>sion!                                                                                                    |

## 2.3.3. Anschlussbeispiele

Der **Aktor KNX S1-BA4** ist durch den potenzialfreien Ausgang gleichermaßen für den Einsatz mit Wechselspannung (230 V AC) als auch mit Gleichspannung geeignet (12 V DC, 24 V DC).

#### Antrieb 230 V am Ausgang:

Der Anschluss ",Un" wird in diesem Fall als ",L" verwendet. Die Klemmen ",a" und ",b" werden als ",N" und ",PE" verwendet, wie im Anschlussbeispiel zu sehen.

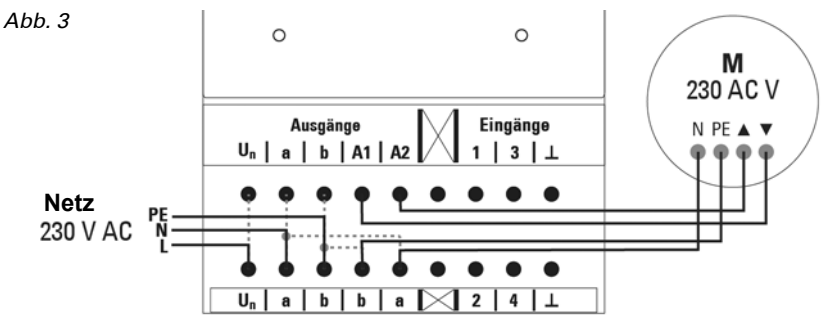

#### Zwei Verbraucher 230 V am Ausgang:

Der Anschluss ",U"" wird in diesem Fall als ",L" verwendet. Die Klemmen ",a" und ",b" werden als ",N" und ",PE" verwendet, wie im Anschlussbeispiel zu sehen.

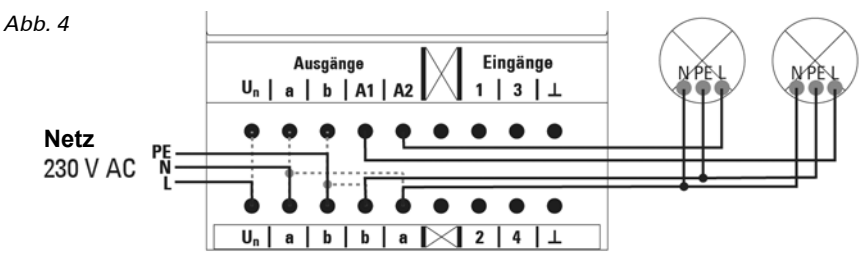

8

#### Antrieb 24 V DC am Ausgang:

Der Anschluss ",Un" wird in diesem Fall als ",+" verwendet. Eine automatische Laufzeitermittlung durch Strommessung ist bei Versorgung mit Gleichspannung nicht möglich!

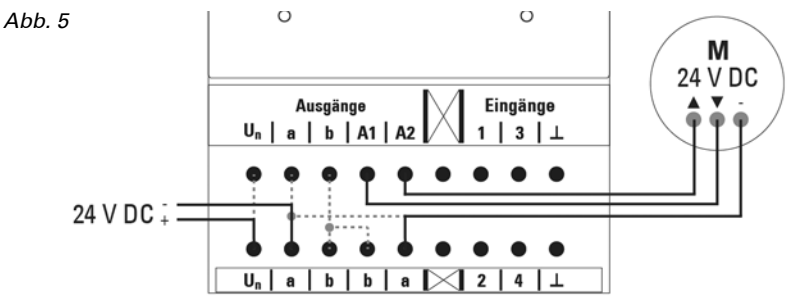

#### Ansteuerung eines externen Motorsteuergeräts über den Ausgang:

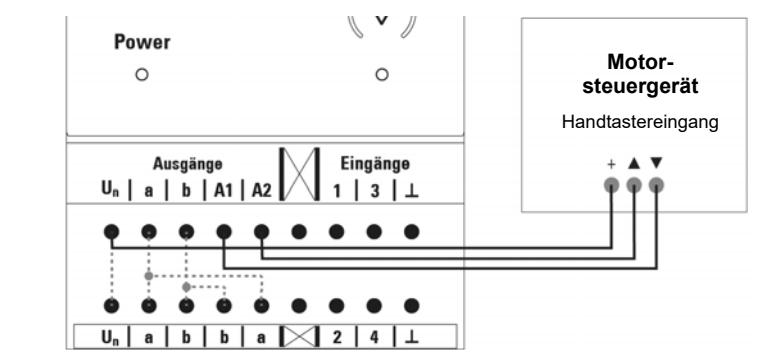

#### Eingänge:

Beispiel mit Binärkontakt an Eingang 1 und Temperatursensor T-NTC an Eingang 4. Anschluss des Temperatursensors polungsunabhängig.

Abb. 7

Abb. 6

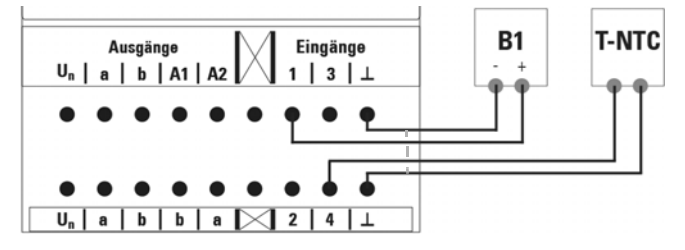

## 2.4. Hinweise zur Montage und Inbetriebnahme

Setzen Sie das Gerät niemals Wasser (Regen) aus. Die Elektronik kann hierdurch beschädigt werden. Eine relative Luftfeuchtigkeit von 95% darf nicht überschritten werden. Betauung vermeiden.

Nach dem Anlegen der Betriebsspannung befindet sich das Gerät einige Sekunden lang in der Initialisierungsphase. In dieser Zeit kann keine Information über den Bus empfangen oder gesendet werden.

Bei KNX-Geräten mit Sicherheitsfunktionen (z. B. Wind- oder Regensperre) ist eine zyklische Überwachung der Sicherheitsobjekte einzurichten. Optimal ist das Verhältnis 1:3 (Beispiel: Wenn die Wetterstation alle 5 Minuten einen Wert sendet, ist die Überwachungszeit im Aktor auf 15 Minuten einzurichten).

## 3. Adressierung des Geräts am Bus

Das Gerät wird mit der Bus-Adresse 15.15.250 ausgeliefert. Eine andere Adresse kann in der ETS durch Überschreiben der Adresse 15.15.250 programmiert werden oder über den Programmier-Taster eingelernt werden.

## 4. Übertragungsprotokoll

## 4.1. Liste aller Kommunikationsobjekte

#### Abkürzungen:

- L Lesen
- S Schreiben
- K Kommunikation
- Ü Übertragen

| Nr. | Text                                            | Funktion  | Flags | Data Point Type        | Größe   |
|-----|-------------------------------------------------|-----------|-------|------------------------|---------|
| 1   | Softwareversion                                 | Auslesbar | L-K-  | [217.1]<br>DPT_Version | 2 Bytes |
| 100 | Kanal A - Status Automatik<br>oder Manuell      | Ausgang   | L-KÜ  | [1]<br>1.xxx           | 1 Bit   |
| 101 | Kanal A - Manuell Langzeit                      | Eingang   | LSK-  | [1.8]<br>DPT_UpDown    | 1 Bit   |
| 102 | Kanal A - Manuell Kurzzeit                      | Eingang   | LSK-  | [1.8]<br>DPT_UpDown    | 1 Bit   |
| 103 | Kanal A - Manuell<br>Fahrposition               | Eingang   | LSK-  | [5.1]<br>DPT_Scaling   | 1 Byte  |
| 104 | Kanal A - Manuell<br>Lamellenposition           | Eingang   | LSK-  | [5.1]<br>DPT_Scaling   | 1 Byte  |
| 105 | Kanal A - Automatik<br>Langzeit                 | Eingang   | LSK-  | [1.8]<br>DPT_UpDown    | 1 Bit   |
| 106 | Kanal A - Automatik<br>Kurzzeit                 | Eingang   | LSK-  | [1.8]<br>DPT_UpDown    | 1 Bit   |
| 107 | Kanal A - Automatik<br>Fahrposition             | Eingang   | LSK-  | [5.1]<br>DPT_Scaling   | 1 Byte  |
| 108 | Kanal A - Automatik<br>Lamellenposition         | Eingang   | LSK-  | [5.1]<br>DPT_Scaling   | 1 Byte  |
| 109 | Kanal A - Wechsel von<br>Manuell auf Automatik  | Eingang   | LSK-  | [1]<br>1.xxx           | 1 Bit   |
| 110 | Kanal A - Automatik<br>Sperrobjekt              | Eingang   | LSK-  | [1.1]<br>DPT_Switch    | 1 Bit   |
| 111 | Kanal A - aktuelle<br>Fahrposition              | Ausgang   | L-KÜ  | [5.1]<br>DPT_Scaling   | 1 Byte  |
| 112 | Kanal A - aktuelle<br>Lamellenposition          | Ausgang   | L-KÜ  | [5.1]<br>DPT_Scaling   | 1 Byte  |
| 113 | Kanal A - Statusobjekt                          | Ausgang   | L-KÜ  | [1]<br>1.xxx           | 1 Bit   |
| 114 | Kanal A - Manuell<br>Positionsspeicher anfahren | Eingang   | LSK-  | [1.1]<br>DPT_Switch    | 1 Bit   |

| Nr. | Text                                                     | Funktion | Flags | Data Point Type            | Größe   |
|-----|----------------------------------------------------------|----------|-------|----------------------------|---------|
| 115 | Kanal A - Manuell<br>Positionsspeicher<br>Lernobjekt 0   | Eingang  | LSK-  | [1.1]<br>DPT_Switch        | 1 Bit   |
| 116 | Kanal A - Manuell<br>Positionsspeicher<br>Lernobjekt 1   | Eingang  | LSK-  | [1.1]<br>DPT_Switch        | 1 Bit   |
| 119 | Kanal A - Automatik<br>Positionsspeicher anfahren        | Eingang  | LSK-  | [1.1]<br>DPT_Switch        | 1 Bit   |
| 120 | Kanal A - Automatik<br>Positionsspeicher<br>Lernobjekt 0 | Eingang  | LSK-  | [1.1]<br>DPT_Switch        | 1 Bit   |
| 121 | Kanal A - Automatik<br>Positionsspeicher<br>Lernobjekt 1 | Eingang  | LSK-  | [1.1]<br>DPT_Switch        | 1 Bit   |
| 124 | Kanal A - Abruf /<br>Speicherung Szenen                  | Eingang  | LSK-  | [18.1]<br>DPT_SceneControl | 1 Byte  |
| 125 | Kanal A - Außentemperatur<br>Sperrobjekt                 | Eingang  | LSK-  | [1.1]<br>DPT_Switch        | 1 Bit   |
| 126 | Kanal A - Außentemperatur<br>Sperre Messwert             | Eingang  | LSK-  | [9.1]<br>DPT_Value_Temp    | 2 Bytes |
| 127 | Kanal A - Außentemperatur<br>Sperre Status               | Ausgang  | L-KÜ  | [1.1]<br>DPT_Switch        | 1 Bit   |
| 128 | Kanal A - Dämmerung<br>Objekt                            | Eingang  | LSK-  | [1.1]<br>DPT_Switch        | 1 Bit   |
| 129 | Kanal A - Dämmerung<br>Messwert                          | Eingang  | LSK-  | [9.4]<br>DPT_Value_Lux     | 2 Bytes |
| 130 | Kanal A - Dämmerung<br>Status                            | Ausgang  | L-KÜ  | [1.1]<br>DPT_Switch        | 1 Bit   |
| 131 | Kanal A - Uhrzeitsteuerung                               | Eingang  | LSK-  | [1.1]<br>DPT_Switch        | 1 Bit   |
| 132 | Kanal A - Innentemperatur<br>Freigabe Objekt             | Eingang  | LSK-  | [1.1]<br>DPT_Switch        | 1 Bit   |
| 133 | Kanal A - Innentemperatur<br>Freigabe Messwert           | Eingang  | LSK-  | [9.1]<br>DPT_Value_Temp    | 2 Bytes |
| 134 | Kanal A - Innentemperatur<br>Freigabe Sollwert           | Eingang  | LSK-  | [9.1]<br>DPT_Value_Temp    | 2 Bytes |
| 135 | Kanal A - Innentemperatur<br>Freigabe Status             | Ausgang  | L-KÜ  | [1.1]<br>DPT_Switch        | 1 Bit   |
| 136 | Kanal A - Beschattung<br>Objekt                          | Eingang  | LSK-  | [1.1]<br>DPT_Switch        | 1 Bit   |
| 137 | Kanal A - Beschattung<br>Helligkeit Messwert 1           | Eingang  | LSK-  | [9.4]<br>DPT_Value_Lux     | 2 Bytes |
| 138 | Kanal A - Beschattung<br>Helligkeit Messwert 2           | Eingang  | LSK-  | [9.4]<br>DPT_Value_Lux     | 2 Bytes |

| Nr. | Text                                             | Funktion             | Flags | Data Point Type         | Größe   |
|-----|--------------------------------------------------|----------------------|-------|-------------------------|---------|
| 139 | Kanal A - Beschattung<br>Helligkeit Messwert 3   | Eingang              | LSK-  | [9.4]<br>DPT_Value_Lux  | 2 Bytes |
| 140 | Kanal A - Beschattung<br>Grenzwert               | Eingang /<br>Ausgang | LSKÜ  | [9.4]<br>DPT_Value_Lux  | 2 Bytes |
| 141 | Kanal A - Beschattung<br>Grenzwert 1 = +   0 = - | Eingang              | LSK-  | [1]<br>1.xxx            | 1 Bit   |
| 142 | Kanal A - Beschattung<br>Grenzwert +             | Eingang              | LSK-  | [1]<br>1.xxx            | 1 Bit   |
| 143 | Kanal A - Beschattung<br>Grenzwert -             | Eingang              | LSK-  | [1]<br>1.xxx            | 1 Bit   |
| 144 | Kanal A - Beschattung<br>Status                  | Ausgang              | L-KÜ  | [1.1]<br>DPT_Switch     | 1 Bit   |
| 145 | Kanal A - Beschattung<br>Position Lernobjekt     | Eingang              | LSK-  | [1]<br>1.xxx            | 1 Bit   |
| 146 | Kanal A - Azimut                                 | Eingang              | LSK-  | [9]<br>9.xxx            | 2 Bytes |
| 147 | Kanal A - Elevation                              | Eingang              | LSK-  | [9]<br>9.xxx            | 2 Bytes |
| 148 | Kanal A - Kaltzuluft<br>Sperrobjekt              | Eingang              | LSK-  | [1.1]<br>DPT_Switch     | 1 Bit   |
| 149 | Kanal A - Kaltzuluft<br>Außentemperatur Messwert | Eingang              | LSK-  | [9.1]<br>DPT_Value_Temp | 2 Bytes |
| 150 | Kanal A - Kaltzuluft Sperre<br>Status            | Ausgang              | L-KÜ  | [1.1]<br>DPT_Switch     | 1 Bit   |
| 151 | Kanal A - Zwangsbelüftung                        | Eingang              | LSK-  | [1.1]<br>DPT_Switch     | 1 Bit   |
| 152 | Kanal A - Warmzuluft<br>Sperrobjekt              | Eingang              | LSK-  | [1.1]<br>DPT_Switch     | 1 Bit   |
| 153 | Kanal A - Warmzuluft<br>Innentemperatur Messwert | Eingang              | LSK-  | [9.1]<br>DPT_Value_Temp | 2 Bytes |
| 154 | Kanal A - Warmzuluft<br>Außentemperatur Messwert | Eingang              | LSK-  | [9.1]<br>DPT_Value_Temp | 2 Bytes |
| 155 | Kanal A - Warmzuluft<br>Sperre Sollwert          | Eingang              | LSK-  | [9.1]<br>DPT_Value_Temp | 2 Bytes |
| 156 | Kanal A - Warmzuluft<br>Sperre Status            | Ausgang              | L-KÜ  | [1.1]<br>DPT_Switch     | 1 Bit   |
| 157 | Kanal A - Innentemperatur<br>Öffnung Objekt      | Eingang              | LSK-  | [1.1]<br>DPT_Switch     | 1 Bit   |
| 158 | Kanal A - Innentemperatur<br>Öffnung Messwert    | Eingang              | LSK-  | [9.1]<br>DPT_Value_Temp | 2 Bytes |
| 159 | Kanal A - Innentemperatur<br>Öffnung Sollwert    | Eingang              | LSK-  | [9.1]<br>DPT_Value_Temp | 2 Bytes |
| 160 | Kanal A - Innentemperatur<br>Öffnung Grenzwert   | Eingang /<br>Ausgang | LSKÜ  | [9.1]<br>DPT_Value_Temp | 2 Bytes |

| Nr. | Text                                                 | Funktion | Flags | Data Point Type                 | Größe   |
|-----|------------------------------------------------------|----------|-------|---------------------------------|---------|
| 161 | Kanal A - Innentemperatur<br>Öffnung Grenzwert 1 = + | Eingang  | LSK-  | [1]<br>1.xxx                    | 1 Bit   |
| 162 | Kanal A - Innentemperatur<br>Öffnung Grenzwert +     | Eingang  | LSK-  | [1]<br>1.xxx                    | 1 Bit   |
| 163 | Kanal A - Innentemperatur<br>Öffnung Grenzwert -     | Eingang  | LSK-  | [1]<br>1.xxx                    | 1 Bit   |
| 164 | Kanal A - Innentemperatur<br>Öffnung Status          | Ausgang  | L-KÜ  | [1.1]<br>DPT_Switch             | 1 Bit   |
| 165 | Kanal A - Innenfeuchte<br>Öffnung Objekt             | Eingang  | LSK-  | [1.1]<br>DPT_Switch             | 1 Bit   |
| 166 | Kanal A - Innenfeuchte<br>Öffnung Messwert           | Eingang  | LSK-  | [9.7]<br>DPT_Value_Humidi<br>ty | 2 Bytes |
| 167 | Kanal A - Innenfeuchte<br>Öffnung Status             | Ausgang  | L-KÜ  | [1.1]<br>DPT_Switch             | 1 Bit   |
| 170 | Kanal A - Nulllage erreicht                          | Eingang  | LSK-  | [1.1]<br>DPT_Switch             | 1 Bit   |
| 171 | Kanal A - Nulllagesensor<br>gestört                  | Ausgang  | L-KÜ  | [1.1]<br>DPT_Switch             | 1 Bit   |
| 172 | Kanal A - Master Nulllage<br>Status                  | Ausgang  | L-KÜ  | [1.1]<br>DPT_Switch             | 1 Bit   |
| 173 | Kanal A - Master Nulllage<br>Befehl                  | Ausgang  | L-KÜ  | [1.1]<br>DPT_Switch             | 1 Bit   |
| 174 | Kanal A - Slave Nulllage<br>Status                   | Eingang  | LSK-  | [1.1]<br>DPT_Switch             | 1 Bit   |
| 175 | Kanal A - Master Nulllage<br>Status                  | Eingang  | LSK-  | [1.1]<br>DPT_Switch             | 1 Bit   |
| 176 | Kanal A - Master Nulllage<br>Befehl                  | Eingang  | LSK-  | [1.1]<br>DPT_Switch             | 1 Bit   |
| 177 | Kanal A - Slave Nulllage<br>Status                   | Ausgang  | L-KÜ  | [1.1]<br>DPT_Switch             | 1 Bit   |
| 178 | Kanal A - Antrieb fährt                              | Ausgang  | L-KÜ  | [1]<br>1.xxx                    | 1 Bit   |
| 179 | Kanal A - Störobjekt                                 | Ausgang  | L-KÜ  | [1]<br>1.xxx                    | 1 Bit   |
| 180 | Kanal A - Sperre 1 -<br>Sperrobjekt                  | Eingang  | LSK-  | [1.1]<br>DPT_Switch             | 1 Bit   |
| 181 | Kanal A - Sperre 1 -<br>Windsperrobjekt              | Eingang  | LSK-  | [1.1]<br>DPT_Switch             | 1 Bit   |
| 182 | Kanal A - Sperre 1 -<br>Windsperre Messwert          | Eingang  | LSK-  | [9.5]<br>DPT_Value_Wsp          | 2 Bytes |
| 183 | Kanal A - Sperre 1 -<br>Windsperre Status            | Ausgang  | L-KÜ  | [1.1]<br>DPT_Switch             | 1 Bit   |

| Nr. | Text                                          | Funktion | Flags | Data Point Type        | Größe   |
|-----|-----------------------------------------------|----------|-------|------------------------|---------|
| 184 | Kanal A - Sperre 1 -<br>Regensperrobjekt      | Eingang  | LSK-  | [1.1]<br>DPT_Switch    | 1 Bit   |
| 185 | Kanal A - Sperre 2 -<br>Sperrobjekt           | Eingang  | LSK-  | [1.1]<br>DPT_Switch    | 1 Bit   |
| 186 | Kanal A - Sperre 2 -<br>Windsperrobjekt       | Eingang  | LSK-  | [1.1]<br>DPT_Switch    | 1 Bit   |
| 187 | Kanal A - Sperre 2 -<br>Windsperre Messwert   | Eingang  | LSK-  | [9.5]<br>DPT_Value_Wsp | 2 Bytes |
| 188 | Kanal A - Sperre 2 -<br>Windsperre Status     | Ausgang  | L-KÜ  | [1.1]<br>DPT_Switch    | 1 Bit   |
| 189 | Kanal A - Sperre 2 -<br>Regensperrobjekt      | Eingang  | LSK-  | [1.1]<br>DPT_Switch    | 1 Bit   |
| 190 | Kanal A - Sperre 3 -<br>Sperrobjekt           | Eingang  | LSK-  | [1.1]<br>DPT_Switch    | 1 Bit   |
| 191 | Kanal A - Sperre 3 -<br>Windsperrobjekt       | Eingang  | LSK-  | [1.1]<br>DPT_Switch    | 1 Bit   |
| 192 | Kanal A - Sperre 3 -<br>Windsperre Messwert   | Eingang  | LSK-  | [9.5]<br>DPT_Value_Wsp | 2 Bytes |
| 193 | Kanal A - Sperre 3 -<br>Windsperre Status     | Ausgang  | L-KÜ  | [1.1]<br>DPT_Switch    | 1 Bit   |
| 194 | Kanal A - Sperre 3 -<br>Regensperrobjekt      | Eingang  | LSK-  | [1.1]<br>DPT_Switch    | 1 Bit   |
| 195 | Kanal A - Sperre 4 -<br>Sperrobjekt           | Eingang  | LSK-  | [1.1]<br>DPT_Switch    | 1 Bit   |
| 196 | Kanal A - Sperre 4 -<br>Windsperrobjekt       | Eingang  | LSK-  | [1.1]<br>DPT_Switch    | 1 Bit   |
| 197 | Kanal A - Sperre 4 -<br>Windsperre Messwert   | Eingang  | LSK-  | [9.5]<br>DPT_Value_Wsp | 2 Bytes |
| 198 | Kanal A - Sperre 4 -<br>Windsperre Status     | Ausgang  | L-KÜ  | [1.1]<br>DPT_Switch    | 1 Bit   |
| 199 | Kanal A - Sperre 4 -<br>Regensperrobjekt      | Eingang  | LSK-  | [1.1]<br>DPT_Switch    | 1 Bit   |
| 200 | Kanal A - Sperre 5 -<br>Sperrobjekt           | Eingang  | LSK-  | [1.1]<br>DPT_Switch    | 1 Bit   |
| 201 | Kanal A - Sperre 5 -<br>Windsperrobjekt       | Eingang  | LSK-  | [1.1]<br>DPT_Switch    | 1 Bit   |
| 202 | Kanal A - Sperre 5 -<br>Windsperre Messwert   | Eingang  | LSK-  | [9.5]<br>DPT_Value_Wsp | 2 Bytes |
| 203 | Kanal A - Sperre 5 -<br>Windsperre Status     | Ausgang  | L-KÜ  | [1.1]<br>DPT_Switch    | 1 Bit   |
| 204 | Kanal A - Sperre 5 -<br>Regensperrobjekt      | Eingang  | LSK-  | [1.1]<br>DPT_Switch    | 1 Bit   |
| 205 | Kanal A - Fahrbeschränkung<br>1 - Sperrobjekt | Eingang  | LSK-  | [1.1]<br>DPT_Switch    | 1 Bit   |

| Nr. | Text                                              | Funktion             | Flags | Data Point Type            | Größe  |
|-----|---------------------------------------------------|----------------------|-------|----------------------------|--------|
| 206 | Kanal A - Fahrbeschränkung<br>2 - Sperrobjekt     | Eingang              | LSK-  | [1.1]<br>DPT_Switch        | 1 Bit  |
| 207 | Kanal A -<br>Kurzzeitbeschränkung                 | Eingang              | LSK-  | [1.1]<br>DPT_Switch        | 1 Bit  |
| 210 | Kanal A1 - Schalten                               | Eingang              | LSK-  | [1.1]<br>DPT_Switch        | 1 Bit  |
| 211 | Kanal A1 - Rückmeldung                            | Ausgang              | L-KÜ  | [1.1]<br>DPT_Switch        | 1 Bit  |
| 212 | Kanal A1 - Status                                 | Auslesbar            | L-K-  | [1.1]<br>DPT_Switch        | 1 Bit  |
| 213 | Kanal A1 - Sperrobjekt                            | Eingang              | LSK-  | [1.1]<br>DPT_Switch        | 1 Bit  |
| 215 | Kanal A1 -<br>Treppenlichtfunktion Start          | Eingang              | -SK-  | [1.10]<br>DPT_Start        | 1 Bit  |
| 216 | Kanal A1 -<br>Treppenlichtfunktion Start/<br>Stop | Eingang              | LSK-  | [1.10]<br>DPT_Start        | 1 Bit  |
| 217 | Kanal A1 - Verknüpfung                            | Eingang              | LSK-  | [1.2]<br>DPT_Bool          | 1 Bit  |
| 218 | Kanal A1 - Abruf /<br>Speicherung Szenen          | Eingang              | LSK-  | [18.1]<br>DPT_SceneControl | 1 Byte |
| 220 | Kanal A2 - Schalten                               | Eingang              | LSK-  | [1.1]<br>DPT_Switch        | 1 Bit  |
| 221 | Kanal A2 - Rückmeldung                            | Ausgang              | L-KÜ  | [1.1]<br>DPT_Switch        | 1 Bit  |
| 222 | Kanal A2 - Status                                 | Auslesbar            | L-K-  | [1.1]<br>DPT_Switch        | 1 Bit  |
| 223 | Kanal A2 - Sperrobjekt                            | Eingang              | LSK-  | [1.1]<br>DPT_Switch        | 1 Bit  |
| 225 | Kanal A2 -<br>Treppenlichtfunktion Start          | Eingang              | -SK-  | [1.10]<br>DPT_Start        | 1 Bit  |
| 226 | Kanal A2 -<br>Treppenlichtfunktion Start/<br>Stop | Eingang              | LSK-  | [1.10]<br>DPT_Start        | 1 Bit  |
| 227 | Kanal A2 - Verknüpfung                            | Eingang              | LSK-  | [1.2]<br>DPT_Bool          | 1 Bit  |
| 228 | Kanal A2 - Abruf /<br>Speicherung Szenen          | Eingang              | LSK-  | [18.1]<br>DPT_SceneControl | 1 Byte |
| 249 | Kanal A - Lokalbedienung<br>Sperrobjekt           | Eingang              | LSK-  | [1.1]<br>DPT_Switch        | 1 Bit  |
| 250 | Eingang 1 - Langzeit                              | Eingang /<br>Ausgang | LSKÜ  | [1.8]<br>DPT_UpDown        | 1 Bit  |
| 251 | Eingang 1 - Kurzzeit                              | Ausgang              | L-KÜ  | [1.8]<br>DPT_UpDown        | 1 Bit  |

| Nr. | Text                                               | Funktion             | Flags | Data Point Type                  | Größe   |
|-----|----------------------------------------------------|----------------------|-------|----------------------------------|---------|
| 252 | Eingang 1 - Schalten                               | Eingang /<br>Ausgang | LSKÜ  | [1.1]<br>DPT_Switch              | 1 Bit   |
| 253 | Eingang 1 - Dimmen relativ                         | Eingang /<br>Ausgang | LSKÜ  | [3.7]<br>DPT_Control_Dim<br>ming | 4 Bit   |
| 254 | Eingang 1 - Wertgeber 8 Bit                        | Ausgang              | L-KÜ  | [5]<br>5.xxx                     | 1 Byte  |
| 255 | Eingang 1 - Wertgeber<br>Temperatur                | Ausgang              | L-KÜ  | [9.1]<br>DPT_Value_Temp          | 2 Bytes |
| 256 | Eingang 1 - Wertgeber<br>Helligkeit                | Ausgang              | L-KÜ  | [9.4]<br>DPT_Value_Lux           | 2 Bytes |
| 257 | Eingang 1 - Szene                                  | Ausgang              | L-KÜ  | [18.1]<br>DPT_SceneControl       | 1 Byte  |
| 258 | Eingang 1 - Sperrobjekt                            | Eingang              | LSK-  | [1.1]<br>DPT_Switch              | 1 Bit   |
| 260 | Eingang 1 -<br>Temperatursensor Störung            | Ausgang              | KÜ    | [1.1]<br>DPT_Switch              | 1 Bit   |
| 261 | Eingang 1 -<br>Temperatursensor<br>Gesamtwert      | Ausgang              | L-KÜ  | [9.1]<br>DPT_Value_Temp          | 2 Bytes |
| 262 | Eingang 1 -<br>Temperatursensor<br>Messwert Extern | Eingang              | -SK-  | [9.1]<br>DPT_Value_Temp          | 2 Bytes |
| 263 | Eingang 1 -<br>Temperatursensor<br>Messwert        | Ausgang              | L-KÜ  | [9.1]<br>DPT_Value_Temp          | 2 Bytes |
| 270 | Eingang 2 - Langzeit                               | Eingang /<br>Ausgang | LSKÜ  | [1.8]<br>DPT_UpDown              | 1 Bit   |
| 271 | Eingang 2 - Kurzzeit                               | Ausgang              | L-KÜ  | [1.8]<br>DPT_UpDown              | 1 Bit   |
| 272 | Eingang 2 - Schalten                               | Eingang /<br>Ausgang | LSKÜ  | [1.1]<br>DPT_Switch              | 1 Bit   |
| 273 | Eingang 2 - Dimmen relativ                         | Eingang /<br>Ausgang | LSKÜ  | [3.7]<br>DPT_Control_Dim<br>ming | 4 Bit   |
| 274 | Eingang 2 - Wertgeber 8 Bit                        | Ausgang              | L-KÜ  | [5]<br>5.xxx                     | 1 Byte  |
| 275 | Eingang 2 - Wertgeber<br>Temperatur                | Ausgang              | L-KÜ  | [9.1]<br>DPT_Value_Temp          | 2 Bytes |
| 276 | Eingang 2 - Wertgeber<br>Helligkeit                | Ausgang              | L-KÜ  | [9.4]<br>DPT_Value_Lux           | 2 Bytes |
| 277 | Eingang 2 - Szene                                  | Ausgang              | L-KÜ  | [18.1]<br>DPT_SceneControl       | 1 Byte  |
| 278 | Eingang 2 - Sperrobjekt                            | Eingang              | LSK-  | [1.1]<br>DPT_Switch              | 1 Bit   |

| Nr. | Text                                               | Funktion             | Flags | Data Point Type                  | Größe   |
|-----|----------------------------------------------------|----------------------|-------|----------------------------------|---------|
| 280 | Eingang 2 -<br>Temperatursensor Störung            | Ausgang              | KÜ    | [1.1]<br>DPT_Switch              | 1 Bit   |
| 281 | Eingang 2 -<br>Temperatursensor<br>Gesamtwert      | Ausgang              | L-KÜ  | [9.1]<br>DPT_Value_Temp          | 2 Bytes |
| 282 | Eingang 2 -<br>Temperatursensor<br>Messwert Extern | Eingang              | -SK-  | [9.1]<br>DPT_Value_Temp          | 2 Bytes |
| 283 | Eingang 2 -<br>Temperatursensor<br>Messwert        | Ausgang              | L-KÜ  | [9.1]<br>DPT_Value_Temp          | 2 Bytes |
| 300 | Eingang 3 -<br>Temperatursensor Störung            | Ausgang              | KÜ    | [1.1]<br>DPT_Switch              | 1 Bit   |
| 301 | Eingang 3 -<br>Temperatursensor<br>Gesamtwert      | Ausgang              | L-KÜ  | [9.1]<br>DPT_Value_Temp          | 2 Bytes |
| 302 | Eingang 3 -<br>Temperatursensor<br>Messwert Extern | Eingang              | -SK-  | [9.1]<br>DPT_Value_Temp          | 2 Bytes |
| 303 | Eingang 3 -<br>Temperatursensor<br>Messwert        | Ausgang              | L-KÜ  | [9.1]<br>DPT_Value_Temp          | 2 Bytes |
| 320 | Eingang 4 -<br>Temperatursensor Störung            | Ausgang              | KÜ    | [1.1]<br>DPT_Switch              | 1 Bit   |
| 321 | Eingang 4 -<br>Temperatursensor<br>Gesamtwert      | Ausgang              | L-KÜ  | [9.1]<br>DPT_Value_Temp          | 2 Bytes |
| 322 | Eingang 4 -<br>Temperatursensor<br>Messwert Extern | Eingang              | -SK-  | [9.1]<br>DPT_Value_Temp          | 2 Bytes |
| 323 | Eingang 4 -<br>Temperatursensor<br>Messwert        | Ausgang              | L-KÜ  | [9.1]<br>DPT_Value_Temp          | 2 Bytes |
| 450 | Eingang 3 - Langzeit                               | Eingang /<br>Ausgang | LSKÜ  | [1.8]<br>DPT_UpDown              | 1 Bit   |
| 451 | Eingang 3 - Kurzzeit                               | Ausgang              | L-KÜ  | [1.8]<br>DPT_UpDown              | 1 Bit   |
| 452 | Eingang 3 - Schalten                               | Eingang /<br>Ausgang | LSKÜ  | [1.1]<br>DPT_Switch              | 1 Bit   |
| 453 | Eingang 3 - Dimmen relativ                         | Eingang /<br>Ausgang | LSKÜ  | [3.7]<br>DPT_Control_Dim<br>ming | 4 Bit   |
| 454 | Eingang 3 - Wertgeber 8 Bit                        | Ausgang              | L-KÜ  | [5]<br>5.xxx                     | 1 Byte  |

| Nr. | Text                                                   | Funktion             | Flags | Data Point Type                  | Größe   |
|-----|--------------------------------------------------------|----------------------|-------|----------------------------------|---------|
| 455 | Eingang 3 - Wertgeber<br>Temperatur                    | Ausgang              | L-KÜ  | [9.1]<br>DPT_Value_Temp          | 2 Bytes |
| 456 | Eingang 3 - Wertgeber<br>Helligkeit                    | Ausgang              | L-KÜ  | [9.4]<br>DPT_Value_Lux           | 2 Bytes |
| 457 | Eingang 3 - Szene                                      | Ausgang              | L-KÜ  | [18.1]<br>DPT_SceneControl       | 1 Byte  |
| 458 | Eingang 3 - Sperrobjekt                                | Eingang              | LSK-  | [1.1]<br>DPT_Switch              | 1 Bit   |
| 470 | Eingang 4 - Langzeit                                   | Eingang /<br>Ausgang | LSKÜ  | [1.8]<br>DPT_UpDown              | 1 Bit   |
| 471 | Eingang 4 - Kurzzeit                                   | Ausgang              | L-KÜ  | [1.8]<br>DPT_UpDown              | 1 Bit   |
| 472 | Eingang 4 - Schalten                                   | Eingang /<br>Ausgang | LSKÜ  | [1.1]<br>DPT_Switch              | 1 Bit   |
| 473 | Eingang 4 - Dimmen relativ                             | Eingang /<br>Ausgang | LSKÜ  | [3.7]<br>DPT_Control_Dim<br>ming | 4 Bit   |
| 474 | Eingang 4 - Wertgeber 8 Bit                            | Ausgang              | L-KÜ  | [5]<br>5.xxx                     | 1 Byte  |
| 475 | Eingang 4 - Wertgeber<br>Temperatur                    | Ausgang              | L-KÜ  | [9.1]<br>DPT_Value_Temp          | 2 Bytes |
| 476 | Eingang 4 - Wertgeber<br>Helligkeit                    | Ausgang              | L-KÜ  | [9.4]<br>DPT_Value_Lux           | 2 Bytes |
| 477 | Eingang 4 - Szene                                      | Ausgang              | L-KÜ  | [18.1]<br>DPT_SceneControl       | 1 Byte  |
| 478 | Eingang 4 - Sperrobjekt                                | Eingang              | LSK-  | [1.1]<br>DPT_Switch              | 1 Bit   |
| 500 | Temp. Grenzwert 1:<br>Messwert                         | Eingang              | -SK-  | [9.1]<br>DPT_Value_Temp          | 2 Bytes |
| 501 | Temp. Grenzwert 1:<br>Absolutwert                      | Eingang /<br>Ausgang | LSKÜ  | [9.1]<br>DPT_Value_Temp          | 2 Bytes |
| 502 | Temp. Grenzwert 1:<br>(1:+   0:-)                      | Eingang              | -SK-  | [1.1]<br>DPT_Switch              | 1 Bit   |
| 503 | Temp. Grenzwert 1:<br>Schaltverzögerung von 0<br>auf 1 | Eingang              | -SK-  | [7]<br>7.xxx                     | 2 Bytes |
| 504 | Temp. Grenzwert 1:<br>Schaltverzögerung von 1<br>auf 0 | Eingang              | -SK-  | [7]<br>7.xxx                     | 2 Bytes |
| 505 | Temp. Grenzwert 1:<br>Schaltausgang                    | Ausgang              | L-KÜ  | [1.1]<br>DPT_Switch              | 1 Bit   |
| 506 | Temp. Grenzwert 1:<br>Schaltausgang Sperre             | Eingang              | -SK-  | [1.1]<br>DPT_Switch              | 1 Bit   |
| 507 | Temp. Grenzwert 2:<br>Messwert                         | Eingang              | -SK-  | [9.1]<br>DPT_Value_Temp          | 2 Bytes |

| Nr. | Text                                                   | Funktion             | Flags | Data Point Type         | Größe   |
|-----|--------------------------------------------------------|----------------------|-------|-------------------------|---------|
| 508 | Temp. Grenzwert 2:<br>Absolutwert                      | Eingang /<br>Ausgang | LSKÜ  | [9.1]<br>DPT_Value_Temp | 2 Bytes |
| 509 | Temp. Grenzwert 2:<br>(1:+   0:-)                      | Eingang              | -SK-  | [1.1]<br>DPT_Switch     | 1 Bit   |
| 510 | Temp. Grenzwert 2:<br>Schaltverzögerung von 0<br>auf 1 | Eingang              | -SK-  | [7]<br>7.xxx            | 2 Bytes |
| 511 | Temp. Grenzwert 2:<br>Schaltverzögerung von 1<br>auf 0 | Eingang              | -SK-  | [7]<br>7.xxx            | 2 Bytes |
| 512 | Temp. Grenzwert 2:<br>Schaltausgang                    | Ausgang              | L-KÜ  | [1.1]<br>DPT_Switch     | 1 Bit   |
| 513 | Temp. Grenzwert 2:<br>Schaltausgang Sperre             | Eingang              | -SK-  | [1.1]<br>DPT_Switch     | 1 Bit   |
| 514 | Temp. Grenzwert 3:<br>Messwert                         | Eingang              | -SK-  | [9.1]<br>DPT_Value_Temp | 2 Bytes |
| 515 | Temp. Grenzwert 3:<br>Absolutwert                      | Eingang /<br>Ausgang | LSKÜ  | [9.1]<br>DPT_Value_Temp | 2 Bytes |
| 516 | Temp. Grenzwert 3:<br>(1:+   0:-)                      | Eingang              | -SK-  | [1.1]<br>DPT_Switch     | 1 Bit   |
| 517 | Temp. Grenzwert 3:<br>Schaltverzögerung von 0<br>auf 1 | Eingang              | -SK-  | [7]<br>7.xxx            | 2 Bytes |
| 518 | Temp. Grenzwert 3:<br>Schaltverzögerung von 1<br>auf 0 | Eingang              | -SK-  | [7]<br>7.xxx            | 2 Bytes |
| 519 | Temp. Grenzwert 3:<br>Schaltausgang                    | Ausgang              | L-KÜ  | [1.1]<br>DPT_Switch     | 1 Bit   |
| 520 | Temp. Grenzwert 3:<br>Schaltausgang Sperre             | Eingang              | -SK-  | [1.1]<br>DPT_Switch     | 1 Bit   |
| 521 | Temp. Grenzwert 4:<br>Messwert                         | Eingang              | -SK-  | [9.1]<br>DPT_Value_Temp | 2 Bytes |
| 522 | Temp. Grenzwert 4:<br>Absolutwert                      | Eingang /<br>Ausgang | LSKÜ  | [9.1]<br>DPT_Value_Temp | 2 Bytes |
| 523 | Temp. Grenzwert 4:<br>(1:+   0:-)                      | Eingang              | -SK-  | [1.1]<br>DPT_Switch     | 1 Bit   |
| 524 | Temp. Grenzwert 4:<br>Schaltverzögerung von 0<br>auf 1 | Eingang              | -SK-  | [7]<br>7.xxx            | 2 Bytes |

| Nr. | Text                                                   | Funktion | Flags | Data Point Type     | Größe   |
|-----|--------------------------------------------------------|----------|-------|---------------------|---------|
| 525 | Temp. Grenzwert 4:<br>Schaltverzögerung von 1<br>auf 0 | Eingang  | -SK-  | [7]<br>7.xxx        | 2 Bytes |
| 526 | Temp. Grenzwert 4:<br>Schaltausgang                    | Ausgang  | L-KÜ  | [1.1]<br>DPT_Switch | 1 Bit   |
| 527 | Temp. Grenzwert 4:<br>Schaltausgang Sperre             | Eingang  | -SK-  | [1.1]<br>DPT_Switch | 1 Bit   |

## 5. Einstellung der Parameter

Die Voreinstellungen der Parameter sind durch eine Unterstreichung gekennzeichnet.

## 5.1. Allgemeine Einstellungen

Stellen Sie hier zunächst die allgemeinen Parameter für die Buskommunikation ein (Telegrammrate, Sendeverzögerungen). Zusätzlich können Sie angeben, ob bei der Programmierung von Szenen alle oder nur die geänderten Einstellungen auf den Bus übertragen werden.

| Maximale Telegrammrate                                                        | 1 • 2 • <u>5</u> • 10 • 20 <u>Telegramme pro Sekunde</u> |
|-------------------------------------------------------------------------------|----------------------------------------------------------|
| Sendeverzögerung der Grenzwerte nach Spannungswiederkehr                      | <u>5 s</u> 2 h                                           |
| Sendeverzögerung der Schalt- und Status-<br>Ausgänge nach Spannungswiederkehr | <u>5 s</u> 2 h                                           |
| Bei der Verwendung von Szenen:                                                |                                                          |
| Übernehme bei Programmierung                                                  | alle Parameter • nur geänderte Parameter                 |

## 5.2. Ausgang

Hier geben Sie an, was am Ausgangs-Kanal angeschlossen ist.

| Betriebsart     |                                                                                      |
|-----------------|--------------------------------------------------------------------------------------|
| Kanal A steuert | • <u>Jalousie</u><br>• Rollladen<br>• Markise<br>• Fenster<br>• 2fach Schaltfunktion |

Daraufhin erscheinen die Einstellungsmöglichkeiten:

#### Einstellungen für Antriebe (Kanal A):

- Allgemeine Vorgaben für den angeschlossenen Antrieb (siehe Kanal-Einstellungen – Antriebe, Seite 23)
- Steuerungsfunktionen: Fahrbereichsbegrenzung, Sperren, Art der Automatik (siehe *Steuerung (Antriebe)*, Seite 25)
- Automatikfunktionen: Automatik kann extern oder intern vorgegeben werden (siehe Automatik – intern für Beschattungen (Antriebe), Seite 33 bzw. Automatik für Fenster (Antriebe), Seite 38)
- Szenen: Fahrpositionen (siehe *Szenen (Antriebe)*, Seite 42)
- Tastereingänge: Konfiguration als Aktortaster, Bustaster oder f
  ür Nulllagesensor (siehe Tastereingänge (Antriebe), Seite 43)

#### Einstellungen für Schaltfunktionen (Kanäle werden in zwei Schalter aufgeteilt A1|A2):

 Allgemeine Vorgaben f
ür die Schaltfunktion (siehe Kanal-Einstellungen – Schaltfunktionen, Seite 53)

- Verknüpfung verschiedener Kommunikationsobjekte (siehe Verknüpfung (Schaltfunktionen), Seite 54)
- Ein-/Ausschaltverzögerungen bzw. Zeitschaltung (siehe Ein-/Ausschaltverzögerung, Zeitschaltung (Schaltfunktionen), Seite 54)
- Sperrfunktion (siehe Sperrfunktion (Schaltfunktionen), Seite 55)
- Tastereingang: Konfiguration als Aktortaster oder Bustaster (siehe Tastereingang (Schaltfunktionen), Seite 56)

## 5.2.1. Kanal-Einstellungen – Antriebe

Wenn am Ausgangs-Kanal ein Antrieb angeschlossen ist, stellen Sie hier zunächst die allgemeinen Vorgaben für den Antrieb ein.

#### Fahrrichtung:

Auf/Ab, Ein/Aus bzw. Auf/Zu können vertauscht werden.

| AUF/AB vertauschen (Jalousie, Rollladen)<br>EIN/AUS vertauschen (Markise) | <u>nein</u> •ja |
|---------------------------------------------------------------------------|-----------------|
| ZU/AUF vertauschen (Fenster)                                              |                 |

#### Laufzeit:

Die Laufzeit zwischen den Endlage ist die Basis für das Anfahren von Zwischenpositionen (z. B. bei Fahrbereichsgrenzen und Szenen). Sie können die Laufzeit numerisch eingeben (in Sekunden) oder die Laufzeit automatisch ermitteln lassen. Der Aktor stellt dann die Endlagen anhand des höheren Stroms am Antriebs-Ausgang fest. Hierzu sollten regelmäßige Referenzfahrten (s. u.) eingestellt werden.

Automatische Laufzeitmessung verwenden <u>nein</u> • ja

| Automatische Laufzeitmessung verwenden                                                                                          | nein             |
|----------------------------------------------------------------------------------------------------|------------------|
| Laufzeit AB in s <i>(Jalousie, Rollladen)</i><br>Laufzeit AUS in s <i>(Markise)</i><br>Laufzeit AUF in s <i>(Fenster)</i>       | 1 320; <u>60</u> |
| Laufzeit AUF in s ( <i>Jalousie, Rollladen</i> )<br>Laufzeit EIN in s ( <i>Markise</i> )<br>Laufzeit ZU in s ( <i>Fenster</i> ) | 1 320; <u>65</u> |

Wenn beim Anfahren des Behangs eine Totzeit beachtet werden muss, dann kann diese hier manuell eingegeben werden oder automatisch ermittelt werden. Beachten Sie die Herstellerangeben des Behangs.

| Totzeiten verwenden                                                                       | • <u>nein</u><br>• ja, manuell eingeben<br>• ja, automatisch ermitteln |
|-------------------------------------------------------------------------------------------|------------------------------------------------------------------------|
| bei Positionsfahrt aus geschlossener<br>Position in 10 ms <i>(nur bei man. Eingabe)</i>   | <u>0</u> 600                                                           |
| bei Positionsfahrt aus allen anderen<br>Positionen in 10 ms <i>(nur bei man. Eingabe)</i> | <u>0</u> 600                                                           |
| bei Lamellenbewegung aus geschlossener<br>Position in 10 ms <i>(nur bei man. Eingabe)</i> | <u>0</u> 600                                                           |

| bei Bewegung mit Richtungswechsel<br>in 10 ms ( <i>nur bei man. Eingabe</i> )               | <u>0</u> 600 |
|---------------------------------------------------------------------------------------------|--------------|
| bei Lamellenbewegung aus allen anderen<br>Positionen in 10 ms <i>(nur bei man. Eingabe)</i> | <u>0</u> 600 |

#### Laufzeit Nulllage und Schritt-Einstellung Lamellen:

#### (Nur bei Jalousien)

Über die Laufzeit, die der Antrieb in der Nulllage (d. h. nach Erreichen der oberen Endlage) weiterfährt, können unterschiedliche Behanglängen oder Montagepositionen der Endlageschalter ausgeglichen werden. Die Beschattungen einer Fassade werden durch das Anpassen der Nulllagelaufzeiten alle komplett eingefahren und ergeben somit ein besseres Gesamtbild.

Schrittzeit x Schrittzahl ergibt die Wendezeit der Lamellen.

| Laufzeit Nulllage in 0,1 s | <u>0</u> 255     |
|----------------------------|------------------|
| Schrittzeit in 10 ms       | 1 100; <u>20</u> |
| Schrittzahl Lamellen       | 1 255; <u>5</u>  |

Wenn der Kurzzeitbefehl bei Jalousien (Schrittbefehl) nur zur Lamellenverstellung, nicht aber zur Positionierung des Behangs verwendet werden soll, wird der folgende Parameter auf "Ja" gestellt. Der Parameter erscheint nur bei Jalousien.

| Schrittbefehle nur zur Lamellenverstellung | nein • ja |
|--------------------------------------------|-----------|
| zulassen                                   |           |

#### Pausenzeit:

Die benötigten Pausenzeiten bei Richtungswechsel des Antriebs sollten entsprechend den Vorgaben des Motorenherstellers eingestellt werden.

| Pausenzeit für Richtungswechsel | 5 100; <u>10</u> |
|---------------------------------|------------------|
| in 0,1 s                        |                  |

#### Referenzfahrt:

Durch das regelmäßige Anfahren der beiden Endlagen werden Laufzeit und Nulllage wieder justiert. Dies ist besonders für die automatische Laufzeitermittlung wichtig. Darum kann hier eingestellt werden nach wie vielen Fahrbewegungen vor einer Positionsfahrt eine Referenzfahrt durchgeführt werden soll. Die Referenzfahrt erfolgt immer in Richtung der sicheren Position (einfahren bei Beschattungen, schließen bei Fenstern).

| Referenzfahrt durchführen                             | <u>nein</u> ● ja |
|-------------------------------------------------------|------------------|
|                                                       |                  |
| Referenzfahrt durchführen                             | ja               |
| bei mehr als<br>Fabrten vor einer Auto positionsfabrt | 1 255; <u>10</u> |

#### Lamellenwendung:

(Nur bei Jalousien)

Die Lamellenwendung sollte entsprechend den Vorgaben des Motorenherstellers eingestellt werden.

| Lamellen wenden | p <u>nie</u><br>nur nach Positionsfahrt<br>nach jeder Fahrt |
|-----------------|-------------------------------------------------------------|
|-----------------|-------------------------------------------------------------|

#### Statusobjekt und Antriebsposition:

Status und aktuelle Position können auf den Bus gesendet werden. Das Statusobjekt zeigt durch Senden von 1 an, dass die eingefahrene bzw. geschlossene Position verlassen wurde und eignet sich z. B. zur Überwachung von Fenstern.

Die exakte Antriebsposition kann bei Bedarf auf den Bus gesendet werden. Die einstellbare Verzögerung sorgt dafür, dass bei einer längeren Fahrt nicht zu viele Datenpakete den Bus blockieren. Zusätzlich kann die Position zyklisch gesendet werden.

| Statusobjekt verwenden                                                        | <u>nein</u> ∙ja                  |
|-------------------------------------------------------------------------------|----------------------------------|
| Rückmeldung Antriebsposition verwenden                                        | <u>nein</u> ● ja                 |
| Sendeverzögerung der Position nach<br>Änderung in 0,1 s (nur bei Rückmeldung) | 050; <u>10</u>                   |
| Antriebsposition zyklisch senden<br>(nur bei Rückmeldung)                     | <u>nein</u> • 5 s • 10 s • • 2 h |

#### Szenen:

Hier wird das Szenen-Menü für diesen Ausgangs-Kanal aktiviert.

<u>nein</u> • ja

Siehe Szenen (Antriebe), Seite 42.

## 5.2.1.1. Steuerung (Antriebe)

Stellen Sie hier das Verhalten des Antriebs ein.

#### Fahrbereichsgrenze:

Die Fahrbereichsgrenze wird verwendet um zu vermeiden, dass zwei Einrichtungen kollidieren (z. B. eine Markise und ein sich öffnendes Fenster).

Von zwei Antrieben erhält einer den Vorrang und wird als Master parametriert, der andere als Slave. Durch Nulllagesensoren kennen beide Aktoren den momentanen eignen Status und den des anderen. Dieser ist entweder "in sicherer Position" oder "nicht in sicherer Position". Die sichere Position ist erreicht, wenn sich der Antrieb in einem Bereich befindet, wo keine Kollision möglich ist (dies könnte bei einer Markise z. B. 0 bis 30 % ausgefahren sein). Um die sichere Position des Antriebs zu melden kann an den Eingängen des Aktors ein Nulllagesensor (z. B. Endlageschalter oder Lichtschranke) angeschlossen werden, oder der Aktor erhält die Meldung seines Nulllagesensors über den Bus (siehe Grafiken im Kapitel *Anschlussmöglichkeiten für Nulllagesensoren* im allgemeinen Teil). Bevor der Antrieb des Master-Aktors gefahren wird, erhält der Slave-Aktor den Befehl, seinen Antrieb in die sichere Position zu fahren. Der Slave-Antrieb bleibt daraufhin in sicherer Position, bzw. er fährt zurück, wenn er sich nicht im sicheren Bereich befindet.

Durch das Kommunikationsobjekt "Slave Nulllage Status" ist dem Master-Aktor bekannt, ob sich der am Slave-Aktor angeschlossene Antrieb bereits in sicherer Position befindet (dann fährt der Master sofort) oder nicht (dann wartet er). Erst wenn dem Master-Aktor die Meldung vorliegt, dass der Slave-Antrieb sich in sicherer Position befindet, fährt er seinen Antrieb über die eigene sichere Position hinaus.

Ein Beispiel:

Das Lüften über ein Fenster soll Vorrang vor der Beschattung durch eine Markise haben. Das Fenster wird darum als Master, die Markise als Slave parametriert. Beide verfügen über einen Nulllagesensor, der meldet ob sich der Antrieb in sicherer Position befindet oder nicht.

Nun ist die Markise ausgefahren und das Fenster soll geöffnet werden. Das Fenster kennt den Status der Markise ("nicht sichere Position") und gibt darum einen Master-Befehl an die Markise weiter, für die Markise das Signal, ein Stück weit einzufahren. Hat die Markise die sichere Position erreicht, erfolgt eine entsprechende Rückmeldung vom Nulllagesensor der Beschattung. Erst jetzt öffnet das Fenster.

Master und Slave tauschen regelmäßig ihre Position aus ("sicher" oder "nicht sicher"). Wie oft die Information abgefragt wird, lässt sich mit dem Überwachungszeitraum einstellen. Die hier gewählte Zeit sollte kürzer sein als die Zeit, die der überwachte Antrieb benötigt, um von der Grenze des sicheren Bereichs (letzte gemeldete sichere Position) in eine Position zu fahren, in der Kollisionsgefahr besteht.

Bei Nichterhalt eines Master/Slave-Status- oder Nulllageobjekts fährt der Antrieb in die sichere Position, ebenso bei Busspannungsausfall oder bei Störmeldung vom Nulllagesensor (gilt für die Parametrierung als Master und als Slave).

Ohne Fahrbereichsbegrenzung:

| Fahrbereichsbegrenzung verwenden                                | nein                                                                                         |
|-----------------------------------------------------------------|----------------------------------------------------------------------------------------------|
| Verhalten bei Busspannungsausfall                               | • <u>keine Aktion</u><br>• Stopp<br>• Auf-Befehl (bzw. Ein/Zu)<br>• Ab-Befehl (bzw. Aus/Auf) |
| Verhalten bei Busspannungswiederkehr<br>und nach Programmierung | • <u>keine Aktion</u><br>• Auf-Befehl (bzw. Ein/Zu)<br>• Ab-Befehl (bzw. Aus/Auf)            |

Mit Fahrbereichsbegrenzung:

Stellen Sie ein, ob der Nulllagesensor des Antriebs direkt am Aktor angeschlossen ist (Eingangskanal) oder die Nulllage über den Bus empfangen wird (Kommunikationsobjekt).

| Fahrbereichsbegrenzung verwenden | ja                                               |
|----------------------------------|--------------------------------------------------|
| Nulllagesensor angebunden als    | • <u>Kommunikationsobjekt</u><br>• Eingangskanal |
| Aktor ist                        | Master • Slave                                   |

Aktor als Master:

| Aktor ist                                                             | Master           |
|-----------------------------------------------------------------------|------------------|
| Sendewiederholung für Master-Befehle in s                             | 1 255; <u>10</u> |
| Überwachungszeitraum für Slave-Status-<br>(und Nulllage-) Objekt in s | 1 255; <u>10</u> |

Aktor als Slave:

| Aktor ist                                                               | Slave            |
|-------------------------------------------------------------------------|------------------|
| Sendewiederholung für Slave-Befehle in s                                | 1 255; <u>10</u> |
| Überwachungszeitraum für Master-Status-<br>(und Nulllage-) Objekt in s  | 1 255; <u>10</u> |
| Fahrposition für Slave in % wenn<br>Eingang "Master Nulllagebefehl" = 1 | <u>0</u> 100     |

Richtung der Referenzfahrt:

Bei Fahrbereichsbegrenzungen ist die Richtung der Referenzfahrt festgelegt (sichere Position). Ohne Fahrbereichsbegrenzung kann die Richtung eingestellt werden.

| Richtung der Referenzfahrt | <ul> <li>in sichere Position</li> <li>in geschlossene Position<br/>(Beschattung ausfahren)</li> <li>in geöffnete Position (Fenster)</li> </ul> |
|----------------------------|----------------------------------------------------------------------------------------------------|
|                            | <ul> <li>kürzester Weg</li> </ul>                                                                                                    |

#### Sperrobjekte:

Der Ausgangs-Kanal kann bei Regen, Wind oder anderen Ereignissen gesperrt werden. Die manuelle Bedienung ist dann nicht möglich. Die Sperren und die Überwachung werden zunächst hier konfiguriert. Zur Einstellung der einzelnen Sperren erscheinen daraufhin separate Menüpunkte "Sperre X" (siehe Kapitel *Sperren – Sperrobjekte*, Seite 29, *Sperren – Windsperre*, Seite 30 und *Sperren – Regensperre*, Seite 31).

Die Prioritäten der Sperrobjekte entsprechen der aufgeführten Reihenfolge (Sperre 1 hat die höchste Priorität, Sperre 5 die niedrigste).

| <ul> <li>ja, mit Sperrobjekt</li> <li>ja, als Windsperre</li> <li>ja, als Regensperre</li> </ul> |
|--------------------------------------------------------------------------------------------------|
|--------------------------------------------------------------------------------------------------|

| Sperre 2 verwenden                                                                                       | <ul> <li><u>nein</u></li> <li>ja, mit Sperrobjekt</li> <li>ja, als Windsperre</li> <li>ja, als Regensperre</li> </ul>                                                      |
|----------------------------------------------------------------------------------------------------|----------------------------------------------------------------------------------------------------|
| Sperre 3 verwenden                                                                                       | <ul> <li><u>nein</u></li> <li>ja, mit Sperrobjekt</li> <li>ja, als Windsperre</li> <li>ja, als Regensperre</li> </ul>                                                      |
| Sperre 4 verwenden                                                                                       | <ul> <li><u>nein</u></li> <li>ja, mit Sperrobjekt</li> <li>ja, als Windsperre</li> <li>ja, als Regensperre</li> </ul>                                                      |
| Sperre 5 verwenden (Priorität niedrig)                                                                   | <ul> <li>nein</li> <li>ja, mit Sperrobjekt</li> <li>ja, als Windsperre</li> <li>ja, als Regensperre</li> </ul>                                                             |
| Vorrang hat                                                                                              | Sperre 5 vor Manuell     Manuell vor Sperre 5                                                                                                    |
| Überwachung der Sperrobjekte verwenden                                                                   | <u>Nein</u> ● Ja                                                                                                    |
| Überwachungszeitraum für Sperrobjekte<br>(wenn Überwachung der Sperrobjekte<br>verwendet wird)           | 5s • 2 h; <u>5 min</u>                                                                                                    |
| Verhalten bei Nichterhalt eines<br>Sperrobjekts<br>(wenn Überwachung der Sperrobjekte<br>verwendet wird) | • <u>Stopp</u><br>• Auf-Befehl • Ab-Befehl<br><i>(Jalousie/Rollladen)</i><br>• Ein-Befehl • Aus-Befehl<br><i>(Markise)</i><br>• Zu-Befehl • Auf-Befehl<br><i>(Fenster)</i> |

#### Fahrbeschränkung 1/2 verwenden:

Hier werden die Fahrbeschränkungen aktiviert, die dann in einem eigenen Menüpunkt konfiguriert werden. Siehe "Fahrbeschränkungen" auf Seite 32.

#### Kurzzeitbeschränkung (für Jalousien):

Bei aktiver Kurzzeitbeschränkung sind manuell nur noch Kurzzeit-Fahrbefehle möglich. Bei gleichzeitiger Aktivierung der Funktion "Schrittbefehle nur zur Lamellenverstellung zulassen" (siehe *Kanal-Einstellungen – Antriebe*, Seite 23) können von Hand nur noch die Lamellen verstellt werden, nicht mehr die Fahrposition der Jalousie. Die Beschränkung ist aktiv bei Objektwert 1.

| Kurzzeitbeschränkung verwenden                                                                                        | <u>nein</u> ∙ja |
|----------------------------------------------------------------------------------------------------|-----------------|
| Wert des Objektes vor 1. Kommunikation<br>und Busspannungswiederkehr<br>(wenn Kurzzeitbeschränkung verwendet<br>wird) | <u>0</u> •1     |

28

#### Automatik-Reset:

Durch eine manuelle Bedienung wird die Automatik des Antriebs deaktiviert. Hier wird eingestellt, wann die Automatik wieder aktiviert wird.

| Manuell wechselt auf Automatik nach                                                    | <ul> <li>Ablauf einer Wartezeit</li> <li>Erhalt eines Objekts</li> <li>Ablauf einer Wartezeit oder Erhalt eines<br/>Objekts</li> </ul> |
|----------------------------------------------------------------------------------------|----------------------------------------------------------------------------------------------------|
| Wartezeit in min<br>(wenn "Ablauf einer Wartezeit" gewählt<br>wurde)                   | 1255; <u>20</u>                                                                                                    |
| Wechsel auf Automatik bei Objektwert<br>(wenn "Erhalt eines Objekts" gewählt<br>wurde) | 0 • <u>1</u> • 0 oder 1                                                                                                    |

#### Automatik-Sperrobjekt:

Mit dem Automatik-Sperrobjekt kann die Automatik kurzfristig deaktiviert werden (z. B. bei Anwesenheit oder während Vorträgen in Konferenzräumen).

Hier wird auch vorgegeben, in welchem Modus sich der Kanal bei Spannungswiederkehr z. B. nach einem Stromausfall befindet. Der Modus (Manuell oder Automatik) wird als Statusobjekt auf den Bus gesendet.

| Automatik Sperrobjekt verwenden                                       | <u>nein</u> • ja                                                                             |
|-----------------------------------------------------------------------|----------------------------------------------------------------------------------------------|
| Betriebsart nach Spannungswiederkehr                                  | • <u>Automatik</u><br>• Manuell                                                              |
| Statusobjekt sendet                                                   | <ul> <li>1 bei Automatik   0 bei Manuell</li> <li>0 bei Automatik   1 bei Manuell</li> </ul> |
| Sendeverzögerung des Statusausgang<br>Automatik oder Manuell in 0,1 s | <u>0</u> 50                                                                                  |

#### Art der Automatik:

Die Automatik für den angeschlossenen Antrieb kann extern vorgegeben werden, alle Einstellungen können jedoch auch intern konfiguriert werden. Wird "interne Automatik" gewählt, so erscheint ein separater Menüpunkt "Automatik" (siehe Kapitel Automatik – intern für Beschattungen (Antriebe), Seite 33 bzw. Automatik für Fenster (Antriebe), Seite 38).

| Art der Automatik | externe Automatik • interne Automatik |
|-------------------|---------------------------------------|
|-------------------|---------------------------------------|

## Sperren – Sperrobjekte

Der Menüpunkt erscheint nur, wenn bei "Steuerung" eine Sperre mit Sperrobjekt konfiguriert wurde. Hier wird festgelegt, was bei Objektwert 1 und 0 passiert. Über die freien Sperrobjekte kann z. B. ein Feueralarm-Szenario konfiguriert werden (Fluchtwege schaffen durch Einfahren der Beschattungen, Entrauchung über Fenster). Auch das Aussperren auf der Terrasse kann durch ein Sperrobjekt verhindert werden (geöffneter Fensterkontakt der Terrassentür sperrt Jalousie vor der Tür).

| Bezeichnung                                                                                     | [Sperre 1 5]<br>Geben Sie hier eine Bezeichung ein!                                                                                                    |
|-------------------------------------------------------------------------------------------------|----------------------------------------------------------------------------------------------------|
| Wenn Sperrobjekt Wert = 1                                                                       | <ul> <li>keine Aktion</li> <li>Stopp</li> <li>Position anfahren</li> <li>Auf-Befehl • Ab-Befehl</li> <li>(Jalousie/Rollladen)</li> <li>Einfahr-Befehl • Ausfahr-Befehl</li> <li>(Markise)</li> <li>Schließen-Befehl • Öffnen-Befehl</li> <li>(Fenster)</li> </ul> |
| Position in % (nur wenn beim Sperren eine Position angefahren wird)                             | <u>0</u> 100                                                                                                    |
| Lamellenposition in % (nur wenn bei<br>Jalousien beim Sperren eine Position<br>angefahren wird) | <u>0</u> 100                                                                                                    |
| Wenn Sperrobjekt Wert = 0                                                                       |                                                                                                    |
| Bei Manuellbetrieb vor und nach Sperre                                                          | <ul> <li>Keine Aktion</li> <li>fahre letzte Position an</li> </ul>                                                                                                    |
| Bei Automatikbetrieb nach Sperre                                                                | folge Automatik                                                                                                    |
| Wert des Objektes vor 1. Kommunikation und Busspannungswiederkehr                               | 0 <u>1</u>                                                                                                    |

### Sperren – Windsperre

Der Menüpunkt erscheint nur, wenn bei "Steuerung" eine Windsperre konfiguriert wurde. Das Eingangsobjekt "Windsperre" wird mit dem Ausgangsobjekt eines Windsensors verknüpft. Der Eingang kann sowohl ein 1 Bit-Objekt (kleiner oder größer als ein Grenzwert), als auch ein 16 Bit-Objekt (Messwert) sein.

| Bezeichnung             | [Windsperre]<br>Geben Sie hier eine Bezeichung ein! |
|-------------------------|-----------------------------------------------------|
| Art des Eingangsobjekts | <u>1 Bit</u> • 16 Bit                               |

#### 1 Bit-Eingangsobjekt:

| Art des Eingangsobjekts                                             | 1 Bit                                                                                                    |
|---------------------------------------------------------------------|----------------------------------------------------------------------------------------------------|
| Wenn Sperrobjekt Wert = 1                                           | <ul> <li>keine Aktion</li> <li>Stopp</li> <li>Position anfahren</li> <li><u>Auf-Befehl</u> • Ab-Befehl</li> <li>(Jalousie/Rollladen)</li> <li><u>Einfahr-Befehl</u> • Ausfahr-Befehl</li> <li>(Markise)</li> <li><u>Schließen-Befehl</u> • Öffnen-Befehl</li> <li>(Fenster)</li> </ul> |
| Position in % (nur wenn beim Sperren eine Position angefahren wird) | <u>0</u> 100                                                                                                    |

| Lamellenposition in % (nur wenn bei<br>Jalousien beim Sperren eine Position<br>angefahren wird) | <u>0</u> 100                                 |
|-------------------------------------------------------------------------------------------------|----------------------------------------------|
| Wartezeit in sicherer Position in min nach Sperre                                               | 1255; <u>5</u>                               |
| Verhalten nach Wartezeit                                                                        |                                              |
| Bei Manuellbetrieb vor und nach Sperre                                                          | <u>Keine Aktion</u> fahre letzte Position an |
| Bei Automatikbetrieb nach Sperre                                                                | folge Automatik                              |

16 Bit-Eingangsobjekt:

| Art des Eingangsobjekts                           | 16 Bit                                                                                                    |
|---------------------------------------------------|----------------------------------------------------------------------------------------------------|
| Ab Windgeschwindigkeit in m/s sperren             | 230; <u>5</u>                                                                                                    |
| Wenn Sperre aktiv                                 | <ul> <li>keine Aktion</li> <li>Stopp</li> <li>Position anfahren</li> <li><u>Auf-Befehl</u> • Ab-Befehl</li> <li>(Jalousie/Rollladen)</li> <li><u>Einfahr-Befehl</u> • Ausfahr-Befehl</li> <li>(Markise)</li> <li><u>Schließen-Befehl</u> • Öffnen-Befehl</li> <li>(Fenster)</li> </ul> |
| Wartezeit in sicherer Position in min nach Sperre | 1255; <u>5</u>                                                                                                    |
| Verhalten nach Wartezeit                          |                                                                                                    |
| Bei Manuellbetrieb vor und nach Sperre            | Keine Aktion     fahre letzte Position an                                                                                                    |
| Bei Automatikbetrieb nach Sperre                  | folge Automatik                                                                                                    |
| Aktuellen Sperrstatus senden                      | <u>nein</u> •ja                                                                                                    |

## Sperren – Regensperre

Der Menüpunkt erscheint nur, wenn bei "Steuerung" eine Regensperre konfiguriert wurde. Das Eingangsobjekt "Regensperre" wird mit dem Ausgangsobjekt eines Regensensors verknüpft.

| Bezeichnung                                                                                     | [Regensperre]<br>Geben Sie hier eine Bezeichung ein!                                                                                                    |
|-------------------------------------------------------------------------------------------------|----------------------------------------------------------------------------------------------------|
| Wenn Sperrobjekt Wert = 1                                                                       | Keine Aktion     Stopp     Position anfahren <u>Auf-Befehl</u> • Ab-Befehl     ( <i>Jalousie/Rollladen</i> ) <u>Einfahr-Befehl</u> • Ausfahr-Befehl     ( <i>Markise</i> ) <u>Schließen-Befehl</u> • Öffnen-Befehl     ( <i>Fenster</i> ) |
| Position in % (nur wenn beim Sperren eine Position angefahren wird)                             | <u>0</u> 100                                                                                                    |
| Lamellenposition in % (nur wenn bei<br>Jalousien beim Sperren eine Position<br>angefahren wird) | <u>0</u> 100                                                                                                    |
| Wartezeit in sicherer Position in min nach Sperre                                               | 1255; <u>5</u>                                                                                                    |
| Verhalten nach Wartezeit                                                                        |                                                                                                    |
| Bei Manuellbetrieb vor und nach Sperre                                                          | <ul> <li>Keine Aktion</li> <li>fahre letzte Position an</li> </ul>                                                                                                    |
| Bei Automatikbetrieb nach Sperre                                                                | folge Automatik                                                                                                    |

### Fahrbeschränkungen

Der Menüpunkt erscheint nur, wenn bei "Steuerung" eine Fahrbeschränkung aktiviert wurde. Mit den Fahrbeschränkungen kann das manuelle Fahren eingeschränkt werden. Die Beschränkung ist aktiv bei Objektwert 1.

| Art der Beschränkung                                                 | <ul> <li>vollständig</li> <li>Fahrposition</li> <li>Lamellenwinkel (bei Jalousien)</li> <li>nur AUF zulassen</li> <li>nur AB zulassen</li> </ul> |
|----------------------------------------------------------------------|----------------------------------------------------------------------------------------------------|
| Wert des Objektes vor 1. Kommunikation<br>und Busspannungswiederkehr | <u>0</u> •1                                                                                                    |

Bei Einschränkung der Fahrposition:

| Art der Beschränkung                | Fahrposition |
|-------------------------------------|--------------|
| Fahren zulassen im Positionsbereich |              |
| von (in %)                          | <u>0</u> 100 |
| bis (in %)                          | 0 <u>100</u> |

Bei Einschränkung des Lamellenwinkels (nur Jalousien):

| Art der Beschränkung             | • Lamellenwinkel |
|----------------------------------|------------------|
| Fahren zulassen im Winkelbereich |                  |

| von (in %) | <u>0</u> 100 |
|------------|--------------|
| bis (in %) | 0 <u>100</u> |

### 5.2.1.2. Manuell

Hier kann der Positionsspeicher für das manuelle Fahren aktiviert werden. Die hier vorgegebene Position kann über ein Lernobjekt jederzeit überschrieben werden. Zu einem späteren Zeitpunkt kann die gespeicherte Position wieder aufgerufen werden.

Bei Jalousien können sowohl Fahr- als auch Lamellenposition gespeichert werden.

| Positionsspeicher verwenden                                      | <u>nein</u> • ja                                                                                            |
|------------------------------------------------------------------|----------------------------------------------------------------------------------------------------|
|                                                                  |                                                                                                    |
| Unterschiedliche Positionen für<br>Objektwert 0 und 1 verwenden  | nein • ja<br>(Bei Auswahl von "ja" wird in<br>Position für Objektwert 0 und<br>für Objektwert 1 aufgeteilt) |
| Position in %                                                    | <u>0</u> 100                                                                                                |
| Abruf über Befehlsfolge<br>Langzeit=1, Kurzzeit=1 zulassen       | <u>nein</u> •ja                                                                                             |
| Lernobjekt für neue<br>Position verwenden                        | <u>nein</u> •ja                                                                                             |
| Übernehme bei Programmierung<br>(wenn Lernobjekt verwendet wird) | <ul> <li>alle Parameter</li> <li>nur geänderte Parameter</li> </ul>                                         |

#### 5.2.1.3. Automatik - extern

Der Menüpunkt "Automatik extern" erscheint, wenn bei "Steuerung" die externe Automatik gewählt ist. In diesem Fall kann hier der Positionsspeicher für das automatische Fahren aktiviert werden. Die hier vorgegebene Position kann über ein Lernobjekt jederzeit überschrieben werden. Zu einem späteren Zeitpunkt kann die gespeicherte Position wieder aufgerufen werden. Einstellungsmöglichkeiten siehe Kapitel "Manuell" auf Seite 33.

### 5.2.1.4. Automatik - intern für Beschattungen (Antriebe)

Der Menüpunkt "Automatik intern" erscheint, wenn bei "Steuerung" die interne Automatik gewählt ist. Die internen Automatikfunktionen berücksichtigen Helligkeit/Sonnenstand, Außentemperatur und Innentemperatur und ermöglichen auch eine Zeitund Dämmerungssteuerung. Es kann eine Beschattungsposition vorgegeben bzw. eingelernt werden.

Um die interne Beschattungsautomatik voll ausnützen zu können, müssen im Bus-System Informationen zu Helligkeit/Dämmerung, Außen- und Innentemperatur, Uhrzeit und Sonnenstand vorliegen.

33

#### Außentemperatursperre:

Das Eingangsobjekt "Außentemperatursperre" wird mit dem Ausgangsobjekt eines Temperatursensors verknüpft. Das Eingangsobjekt kann sowohl ein 1 Bit-Objekt (kleiner oder größer als ein Grenzwert), als auch ein 16 Bit-Objekt (Messwert) sein.

| Automatik Sperrobjekt verwenden   | <u>nein</u> •ja |
|-----------------------------------|-----------------|
|                                   |                 |
| Automatik Sperrobjekt verwenden   | ja              |
| Art des Temperatureingangsobiekts | 1 Bit • 16 Bit  |

1 Bit-Eingangsobjekt:

|  | Art des Temperatureingangsobiekts | 1 Bit |
|--|-----------------------------------|-------|
|--|-----------------------------------|-------|

Die Beschattung wird erlaubt, wenn das Bit 0 ist und gesperrt, wenn das Bit 1 ist.

#### 16 Bit-Eingangsobjekt:

| Art des Temperatureingangsobjekts | 16 Bit              |
|-----------------------------------|---------------------|
| Grenzwert in 0,1°C                | -300 800; <u>50</u> |
| Hysterese in 0,1°C                | 1 100; <u>20</u>    |
| Aktuellen Sperrstatus senden      | nein•ja             |

Die Beschattung wird erlaubt,

wenn der Messwert größer ist als Grenzwert+Hysterese und gesperrt,

wenn der Messwert kleiner oder gleich dem Grenzwert ist.

#### Dämmerungs-/Uhrzeitsteuerung:

Die Uhrzeitsteuerung erfolgt über ein Kommunikationsobjekt. Das Eingangsobjekt "Dämmerungssteuerung" wird mit dem Ausgangsobjekt eines Helligkeitssensors verknüpft. Für die Dämmerungssteuerung kann sowohl ein 1 Bit-Objekt (kleiner oder größer als ein Grenzwert), als auch ein 16 Bit-Objekt (Messwert) verwendet werden.

| Dämmerungs-/Uhrzeitsteuerung<br>verwenden | <ul> <li><u>nein</u></li> <li>nur Dämmerungssteuerung</li> <li>nur Uhrzeitsteuerung</li> <li>beide (ODER Verknüpfung)</li> </ul> |
|-------------------------------------------|----------------------------------------------------------------------------------------------------|
|-------------------------------------------|----------------------------------------------------------------------------------------------------|

| Dämmerungs-/Uhrzeitsteuerung verwenden | nur Dämmerungssteuerung / beide |
|----------------------------------------|---------------------------------|
| Art des Dämmerungsobjekts              | <u>1 Bit</u> • 16 Bit           |

#### 16 Bit-Eingangsobjekt:

| Art des Dämmerungsobjekts         | 16 Bit            |
|-----------------------------------|-------------------|
| Dämmerung Grenzwert in Lux        | 1 1000; <u>10</u> |
| Schaltverzögerung                 | 1 Minute          |
| Aktuellen Dämmerungsstatus senden | <u>nein</u> • ja  |

1 Bit • 16 Bit • 16 Bit Soll/Ist-Temperatur

#### Innentemperaturfreigabe:

Das Eingangsobjekt "Innentemperaturfreigabe" wird mit dem Ausgangsobjekt eines Temperatursensors verknüpft. Das Eingangsobjekt kann sowohl ein 1 Bit-Objekt (kleiner oder größer als ein Grenzwert), als auch ein 16 Bit-Objekt (Messwert oder Soll- und Ist-Wert) sein.

| Innentemperaturfreigabe verwenden | <u>nein</u> ∙ja |
|-----------------------------------|-----------------|
|                                   |                 |

Art des Eingangsobjekts 16 Bit-Eingangsobjekt:

| Art des Eingangsobjekts      | 16 Bit               |
|------------------------------|----------------------|
| Grenzwert in 0,1°C           | -300 800; <u>200</u> |
| Hysterese in 0,1°C           | 1 100; <u>20</u>     |
| Aktuellen Sperrstatus senden | nein•ja              |

16 Bit-Eingangsobjekt (Soll/Ist-Temperatur):

Bei dieser Funktion werden Sollwert und Istwert (Messwert) aus dem 16 Bit-Objekt eingelesen und ausgewertet.

| Art des Eingangsobjekts                            | 16 Bit Soll/Ist-Temperatur |
|----------------------------------------------------|----------------------------|
| Sollwert (SW) - Istwert (MW)<br>Differenz in 0,1°C | 1 100; <u>20</u>           |
| Hysterese in 0,1°C                                 | 1 100; <u>20</u>           |
| Aktuellen Sperrstatus senden                       | <u>nein</u> ●ja            |

Die Beschattung wird erlaubt,

wenn der Messwert größer oder gleich ist wie Sollwert+Differenz und gesperrt,

wenn der Messwert kleiner ist als Sollwert+Differenz-Hysterese.

#### Beschattungsautomatik:

Die Beschattungsautomatik wertet die Eingangsobjekte "Helligkeit" und "Sonnenstand" einer Wetterstation aus. Auch die Fahrposition für die automatische Beschattung wird hier festgelegt.

| Beschattungsautomatik verwenden | <u>nein</u> •ja |
|---------------------------------|-----------------|
|---------------------------------|-----------------|

Helligkeit:

-----

Für die Steuerung nach Helligkeit kann sowohl ein 1 Bit-Objekt (kleiner oder größer als ein Grenzwert), als auch ein, zwei oder drei 16 Bit-Objekte (Messwerte, z. B. Ost-, Südund Westsonne) verwendet werden.

| Art des Beschattungseingangs | $1 \times 1$ Bit • 1 x 16 Bit • 2 x 16 Bit • 3 x 16 Bit |
|------------------------------|---------------------------------------------------------|
|------------------------------|---------------------------------------------------------|

#### 1 x 1 Bit-Eingangsobjekt:

Stellen Sie die Verzögerungszeiten für die Beschattung ein (verhindert ständiges Aufund Zufahren bei schnell wechselnden Lichtverhältnissen).

| Art des Beschattungseingangs | 1 x 1 Bit        |
|------------------------------|------------------|
| Auffahrverzögerung in min    | 0 255; <u>12</u> |
| Abfahrverzögerung in min     | 0 30; <u>1</u>   |

1 x 16 Bit, 2 x 16 Bit oder 3 x 16 Bit als Eingangsobjekt:

Der Helligkeitsgrenzwert kann per Parameter oder Kommunikationsobjekt vorgegeben werden. Bei mehreren Helligkeits-Messwerten (2 x 16 Bit oder 3 x 16 Bit) wird nur der maximale Helligkeitswert mit dem Grenzwert verglichen.

| Art des Beschattungseingangs     | 1 x 16 Bit • 2 x 16 Bit • 3 x 16 Bit |
|----------------------------------|--------------------------------------|
| Beschattung Grenzwertvorgabe per | Parameter • Kommunikationsobjekt     |

Grenzwert per Parameter:

Stellen Sie den Grenzwert und die Verzögerungszeiten für die Beschattung ein (verhindert ständiges Auf- und Zufahren bei schnell wechselnden Lichtverhältnissen).

| Beschattung Grenzwertvorgabe per    | Parameter        |
|-------------------------------------|------------------|
| Beschattung Grenzwert in klux       | 0 100; <u>30</u> |
| Auffahrverzögerung in min           | 0 255; <u>12</u> |
| Abfahrverzögerung in min            | 0 30; <u>1</u>   |
| Aktuellen Beschattungsstatus senden | Nein • Ja        |

Grenzwert per Kommunikationsobjekt:

Der Grenzwert wird per Kommunikationsobjekt empfangen und kann zusätzlich verändert werden (z. B. Taster für "empfindlicher" und "unempfindlicher"). Stellen Sie hier auch die Verzögerungszeiten für die Beschattung ein (verhindert ständiges Auf- und Zufahren bei schnell wechselnden Lichtverhältnissen).

| Beschattung Grenzwertvorgabe per                                         | Kommunikationsobjekt                                                                                                    |
|--------------------------------------------------------------------------|----------------------------------------------------------------------------------------------------|
| Der zuletzt kommunizierte Wert soll<br>erhalten bleiben                  | <ul> <li><u>nicht</u></li> <li>nach Spannungswiederkehr</li> <li>nach Spannungswiederkehr und<br/>Programmierung</li> </ul>                                                                 |
| Start Grenzwert in klux<br>gültig bis zur 1. Kommunikation               | 0 100; <u>30</u>                                                                                                    |
| Art der Grenzwertveränderung                                             | <ul> <li><u>Absolutwert mit einem 16 Bit Kom.Objekt</u></li> <li><u>Anhebung/Absenkung mit einem</u><br/>Kom.Objekt</li> <li><u>Anhebung/Absenkung mit zwei</u><br/>Kom.Objekten</li> </ul> |
| Schrittweite in klux<br>(nur bei "Anhebung/Absenkung mit<br>Kom.Objekt") | 1 5; <u>2</u>                                                                                                    |
| Auffahrverzögerung in min                                                | 0 255; <u>12</u>                                                                                                    |
| Abfahrverzögerung in min                                                 | 0 30; <u>1</u>                                                                                                    |
| Aktuellen Beschattungsstatus senden                                      | <u>nein</u> ∙ja                                                                                                    |

#### Sonnenstand:

-----

| Sonnenstand auswerten           | <u>nein</u> ●ja                                                                                                    |
|---------------------------------|----------------------------------------------------------------------------------------------------|
| Sonnenstand auswerten           | ja                                                                                                    |
| Sonnenstand wird definiert über | <ul> <li>diskreten Wert von Azimut und Elevation</li> <li>Himmelsrichtungen<br/>(bezüglich Azimut und Elevation)</li> </ul> |

Sonnenstandsdefinition über Werte:

Geben Sie den Bereich (Richtung und Höhe) ein, in dem die Sonnen sich befinden muss, damit die Beschattung aktiv ist.

| Sonnenstand wird definiert über | diskreten Wert<br>von Azimut und Elevation |
|---------------------------------|--------------------------------------------|
| Azimut von                      | <u>0</u> 360                               |
| Azimut bis                      | <u>0</u> 360                               |
| Elevation von                   | <u>0</u> 90                                |
| Elevation bis                   | <u>0</u> 90                                |

Sonnenstandsdefinition über Himmelsrichtungen:

Geben Sie die Himmelsrichtung vor, in der die Sonnen stehen muss, damit die Beschattung aktiv ist.

| Sonnenstand wird definiert über | Himmelsrichtungen<br>(bezüglich Azimut und Elevation)                                                                                                    |
|---------------------------------|----------------------------------------------------------------------------------------------------|
| Himmelsrichtung                 | <ul> <li>Ost (Azimut: 0° 180°)</li> <li>Süd-Ost (Azimut: 45° 225°)</li> <li><u>Süd (Azimut: 90° 270°)</u></li> <li>Süd-West (Azimut: 135° 315°)</li> <li>West (Azimut: 180° 360°)</li> </ul> |

Lamellen- und Fahrposition (bei Jalousien):

-----

Bei Jalousien kann der Winkel der Lamellen fest eingestellt werden, oder die Lamellen können automatisch der Elevation folgen. Es gilt: Lamellen sind bei 100% geschlossen, bei 50% waagerecht.

| Sollen die Lamellen der Elevation folgen | <u>nein</u> • ja |
|------------------------------------------|------------------|
|------------------------------------------|------------------|

Die Lamellen sollen **nicht** der Elevation folgen (fester Reversierungswinkel): Stellen Sie die gewünschte Position der Lamellen und des Behangs ein.

| Sollen die Lamellen der Elevation folgen | nein             |
|------------------------------------------|------------------|
| Lamellenposition in %                    | 0 100; <u>75</u> |

| Jalousieposition in %                                                  | 0 100; <u>75</u> |
|------------------------------------------------------------------------|------------------|
| Lernobjekt für neue Beschattungsposition verwenden                     | <u>nein</u> •ja  |
| (Behang- und Lamellenposition werden<br>gespeichert, Info siehe unten) |                  |

Die Lamellen sollen der Elevation folgen:

Es können drei verschiedene Elevationsbereiche eingestellt werden, für die jeweils eine feste Behang- und Lamellen-Position festgelegt wird.

| Sollen die Lamellen der Elevation folgen                                                                                | ja               |
|----------------------------------------------------------------------------------------------------|------------------|
| Bei Elevation kleiner (in Grad)                                                                                         | 0 90; <u>10</u>  |
| Lamellenposition in %                                                                                                   | 0 100; <u>95</u> |
| sonst<br>Lamellenposition in %                                                                                          | 0 100            |
| Jalousieposition in %                                                                                                   | 0 100            |
| Lernobjekt für neue Beschattungsposition<br>verwenden<br>(nur die Behangposition wird gespeichert,<br>Info siehe unten) | <u>nein</u> ∙ja  |

Fahrposition (bei Markisen und Rollläden):

-----

| Markisenposition in % bzw.<br>Rollladenposition in % | 0 100; <u>75</u> |
|------------------------------------------------------|------------------|
| Lernobjekt für neue Beschattungsposition verwenden   | <u>nein</u> •ja  |

**Lernobjekt für neue Beschattungsposition** verwenden: Die Behangposition kann numerisch vorgegeben oder manuell eingelernt werden. Zum Einlernen wird "Lernobjekt verwenden: Ja" eingestellt und das "Kanal X Beschattung Position Lernobjekt" zum Speichern der angefahrenen Position verwendet. Die Speicherung erfolgt bei Wert = 1 und kann z. B. über einen mit dem Lernobjekt verknüpften Taster realisiert werden. Bereits eingestellte numerische Vorgaben werden vom Lernobjekt überschrieben.

## 5.2.1.5. Automatik für Fenster (Antriebe)

Der Menüpunkt "Automatik intern" erscheint, wenn bei "Steuerung" die interne Automatik gewählt ist. Die internen Automatikfunktionen berücksichtigen je nach Einstellung Außentemperatur, Innentemperatur und Raum-Luftfeuchtigkeit und ermöglichen die Zwangsbelüftung über ein Kommunikationsobjekt.

Um die interne Lüftungsautomatik voll ausnützen zu können, müssen im Bus-System Informationen zu Außen- und Innentemperatur und zur Innenraum-Luftfeuchtigkeit vorliegen.

#### Kaltzuluftsperre:

Das Eingangsobjekt "Kaltzuluftsperre" wird mit dem Ausgangsobjekt eines Temperatursensors verknüpft. Das Eingangsobjekt kann sowohl ein 1 Bit-Objekt (kleiner oder größer als ein Grenzwert), als auch ein 16 Bit-Objekt (Messwert) sein.

| Kaltzuluftsperre verwenden        | <u>nein</u> • ja |
|-----------------------------------|------------------|
|                                   |                  |
| Kaltzuluftsperre verwenden        | ja               |
| Art des Temperatureingangsobjekts | 1 Bit • 16 Bit   |

1 Bit-Eingangsobjekt:

| Art des Temperatureingangsobiekts        | 1 Bit |
|------------------------------------------|-------|
| , at doo i onipolatal onigaligoo sjolito |       |

Die Lüftung wird erlaubt, wenn das Bit 0 ist und gesperrt, wenn das Bit 1 ist.

#### 16 Bit-Eingangsobjekt:

| Art des Temperatureingangsobjekts | 16 Bit              |
|-----------------------------------|---------------------|
| Grenzwert in 0,1°C                | -300 800; <u>50</u> |
| Hysterese in 0,1°C                | 1 100; <u>20</u>    |
| Aktuellen Sperrstatus senden      | <u>nein</u> • ja    |

Die Lüftung wird erlaubt,

wenn der Messwert größer ist als Grenzwert+Hysterese

und gesperrt,

wenn der Messwert kleiner oder gleich dem Grenzwert ist.

#### Zwangsbelüftung:

| Zwangsbelüftung verwenden | <u>nein</u> • ja |
|---------------------------|------------------|
|---------------------------|------------------|

Wenn die Zwangsbelüftung aktiv ist ("Zwangsbelüftung verwenden: Ja"), wird gelüftet sobald das Kommunikationsobjekt "Zwangsbelüftung" = 1 ist.

#### Warmzuluftsperre:

Das Eingangsobjekt "Warmzuluftsperre" wird mit dem Ausgangsobjekt eines oder mehrer Temperatursensoren verknüpft. Das Eingangsobjekt kann sowohl ein 1 Bit-Objekt (kleiner oder größer als ein Grenzwert), als auch ein 16 Bit-Objekt (Messwert Innen/Außen oder Soll- und Ist-Wert) sein.

| Warmzuluftsperre verwenden | <u>nein</u> • ja                            |
|----------------------------|---------------------------------------------|
| Warmzuluftsperre verwenden | ja                                          |
| Art des Eingangsobjekts    | 1 Bit • 16 Bit • 16 Bit Soll/Ist-Temperatur |
| 1 Bit-Eingangsobiekt:      |                                             |

| Art des Eingangsobjekts | 1 Bit |
|-------------------------|-------|
|                         |       |

Die Lüftung wird erlaubt, wenn das Bit 0 ist und gesperrt, wenn das Bit 1 ist.

16 Bit-Eingangsobjekt:

| Art des Eingangsobjekts      | 16 Bit              |
|------------------------------|---------------------|
| Grenzwert in 0,1°C           | -100 200; <u>50</u> |
| Hysterese in 0,1°C           | 1 100; <u>20</u>    |
| Aktuellen Sperrstatus senden | <u>nein</u> • ja    |

Die Lüftung wird erlaubt,

wenn der Außenmesswert kleiner ist als Innenmesswert+Differenz-Hysterese und gesperrt,

wenn der Außenmesswert größer oder gleich ist wie Innenmesswert+Differenz.

16 Bit-Eingangsobjekt (Soll/Ist-Temperatur):

Bei dieser Funktion werden Sollwert und Istwert (Messwert) aus dem 16 Bit-Objekt eingelesen und ausgewertet.

| Art des Eingangsobjekts                                               | 16 Bit Soll/Ist-Temperatur |
|-----------------------------------------------------------------------|----------------------------|
| Schließen wenn Außentemp. den Sollwert<br>um (in 0,1°C) überschreitet | 0255; <u>50</u>            |
| Hysterese in 0,1 °C                                                   | 1100; <u>20</u>            |
| Aktuellen Sperrstatus senden                                          | <u>nein</u> •ja            |

Die Lüftung wird erlaubt,

wenn der Außenmesswert kleiner ist als Sollwert+Differenz-Hysterese und gesperrt,

wenn der Außenmesswert größer oder gleich ist wie Sollwert+Differenz.

#### Öffnen nach Temperatur/Feuchte:

| Öffne Fenster | <ul> <li><u>nie</u></li> <li>bei zu hoher Temperatur</li> <li>bei zu hoher Raumluftfeuchte</li> <li>bei zu hoher Temperatur oder Raumluftfeuchte</li> </ul> |
|---------------|----------------------------------------------------------------------------------------------------|
|---------------|----------------------------------------------------------------------------------------------------|

Innentemperatur:

-----

Diese Parameter erscheinen, wenn "bei zu hoher Temperatur" / "zu hoher Temperatur oder Raumluftfeuchte" gelüftet wird. Das Eingangsobjekt kann sowohl ein 1 Bit-Objekt (kleiner oder größer als ein Grenzwert), als auch ein 16 Bit-Objekt (Messwert oder Sollund Ist-Wert) sein.

| Art des Temperatureingangsobjekts | 1 Bit • 16 Bit • 16 Bit Soll-/Isttemperatur |
|-----------------------------------|---------------------------------------------|
| 1 Bit-Eingangsobjekt:             |                                             |
| Art des Temperatureingangsobjekts | 1 Bit                                       |

Die Lüftung wird aktiviert, wenn das Bit 0 ist und gesperrt, wenn das Bit 1 ist.

#### 16 Bit-Eingangsobjekt:

Die Grenzwertvorgabe kann per Parameter oder Kommunikationsobjekt erfolgen.

| Art des Temperatureingangsobjekts    | 16 Bit                           |
|--------------------------------------|----------------------------------|
| Innentemperatur Grenzwertvorgabe per | Parameter • Kommunikationsobjekt |

Grenzwert per Parameter:

| Innentemperatur Grenzwertvorgabe per | Parameter            |
|--------------------------------------|----------------------|
| Innentemperatur Grenzwert in 0,1°C   | -100 500; <u>300</u> |
| Hysterese in 0,1°C                   | 1 100; <u>20</u>     |
| Aktuellen Temperaturstatus senden    | <u>nein</u> •ja      |

Grenzwert per Kommunikationsobjekt:

Der Grenzwert wird per Kommunikationsobjekt empfangen und kann zusätzlich verändert werden (z. B. Taster für Solltemperatur + und -).

| Innentemperatur Grenzwertvorgabe per                             | Kommunikationsobjekt                                                                                                    |
|------------------------------------------------------------------|----------------------------------------------------------------------------------------------------|
| Der zuletzt kommunizierte Wert soll<br>erhalten bleiben          | <ul> <li><u>nicht</u></li> <li>nach Spannungswiederkehr</li> <li>nach Spannungswiederkehr und<br/>Programmierung</li> </ul>                                                                 |
| Start Grenzwert in 0,1°C<br>gültig bis zur 1. Kommunikation      | 100 500; <u>300</u>                                                                                                    |
| Art der Grenzwertveränderung                                     | <ul> <li><u>Absolutwert mit einem 16 Bit Kom.Objekt</u></li> <li><u>Anhebung/Absenkung mit einem</u><br/>Kom.Objekt</li> <li><u>Anhebung/Absenkung mit zwei</u><br/>Kom.Objekten</li> </ul> |
| Schrittweite<br>(nur bei "Anhebung/Absenkung mit<br>Kom.Objekt") | 0,1°C 5°C; <u>1°C</u>                                                                                                    |
| Hysterese in 0,1°C                                               | 1 100; <u>20</u>                                                                                                    |
| Aktuellen Temperaturstatus senden                                | <u>nein</u> •ja                                                                                                    |

16 Bit-Eingangsobjekt (Soll/Ist-Temperatur):

Bei dieser Funktion werden Sollwert und Istwert (Messwert) aus dem 16 Bit-Objekt eingelesen und ausgewertet.

| Art des Temperatureingangsobjekts                               | 16 Bit Soll-/Isttemperatur |
|-----------------------------------------------------------------|----------------------------|
| Öffnen wenn Istwert den Sollwert um<br>(in 0,1°C) überschreitet | 0255; <u>20</u>            |
| Hysterese in 0,1 °C                                             | 1100; <u>20</u>            |
| Aktuellen Sperrstatus senden                                    | <u>nein</u> •ja            |

#### Raumluftfeuchte:

-----

Diese Parameter erscheinen, wenn "bei zu hoher Raumluftfeuchte" / "zu hoher Temperatur oder Raumluftfeuchte" gelüftet wird. Das Eingangsobjekt kann sowohl ein 1

Bit-Objekt (kleiner oder größer als ein Grenzwert), als auch ein 16 Bit-Objekt (Messwert) sein.

| Art des Feuchteeingangsobjekts | <u>1 Bit</u> • 16 Bit |
|--------------------------------|-----------------------|
| 1 Bit-Eingangsobjekt:          |                       |

| Art des Feuchteeingangsobjekts | 1 Bit |
|--------------------------------|-------|

Die Lüftung wird aktiviert, wenn das Bit 0 ist und gesperrt, wenn das Bit 1 ist.

16 Bit-Eingangsobjekt:

| Art des Feuchteeingangsobjekts | 16 Bit           |
|--------------------------------|------------------|
| Innenfeuchte Grenzwert in %    | 0 100; <u>60</u> |
| Hysterese in 0,1°C             | 1 100; <u>5</u>  |
| Aktuellen Feuchtestatus senden | <u>nein</u> •ja  |

Fensteröffnung:

-----

Wenn die Lüftung nach Temperatur oder Feuchte über ein 1 Bit-Eingangsobjekt gesteuert wird, dann geben Sie die Öffnungsposition in % an.

| Fensteröffnung in %                   | 1100 |
|---------------------------------------|------|
| · · · · · · · · · · · · · · · · · · · |      |

Wenn die Lüftung nach Temperatur und Feuchte über 16 Bit-Eingangsobjekte gesteuert wird, dann können Sie entweder eine Öffnungsposition einstellen oder die Fenster schrittweise öffnen. Im Schrittbetrieb wird die Temperatur/Feuchte-Abweichung nach einer festgelegten Zeit geprüft und gegebenenfalls einen Schritt weiter auf/zu gefahren.

| Fensteröffnung                                                     | absolut in % • schrittweise |
|--------------------------------------------------------------------|-----------------------------|
| Fensteröffnung in %<br>(nur wenn "Fensteröffnung absolut in %")    | 1 <u>100</u>                |
| schrittweise um (in %)<br>(nur wenn "Fensteröffnung schrittweise") | 1100; <u>25</u>             |
| alle (in Minuten)<br>(nur wenn "Fensteröffnung schrittweise")      | 160; <u>3</u>               |

### 5.2.1.6. Szenen (Antriebe)

Für die Szenensteuerung muss im KNX-System eine **Gruppenadresse für Szenen** angelegt sein. Mit dieser Gruppenadresse wird das Eingangsobjekt "Kanal X - Abruf / Speicherung Szenen" des Aktors verknüpft.

Erfolgt ein Szenen-**Abruf**, dann wird die **Szenennummer** an den Aktor kommuniziert. Die im Aktor zu dieser Szenennummer gespeicherte Fahrposition wird angefahren. Erfolgt eine Szenen-**Speicherung**, dann wird die aktuelle Fahrposition für diese Szenennummer im Aktor gespeichert.

Der Menüpunkt "Szenen" des Aktors erscheint nur wenn bei den Einstellungen zum Antriebs-Kanal "Szenen verwenden : Ja" gewählt ist. Jeder Antrieb hat **16 Szenen-speicher** für Fahrpositionen.

Aktivieren Sie einen Szenenspeicher.

| Szenenspeicher X verwenden | nein • ja |
|----------------------------|-----------|
|----------------------------|-----------|

Ordnen Sie dem Szenenspeicher eine Szenennummer zu. Über diese Szenenummer wird die im Aktor hinterlegte Fahrposition abgerufen/gespeichert. Achten Sie darauf, jede Szenennummer nur einmal pro Antriebs-Kanal zu vergeben.

| Szenennummer | 0127 |
|--------------|------|
|              |      |

Geben Sie die Fahrposition vor. Falls die Szenen-Speicherung über den Bus zugelassen wird, gilt diese Position nur nach dem ETS-Download bis zur ersten manuellen Speicherung. Danach gilt die neue Fahrposition, die im Aktor gespeichert wird.

| Jalousieposition in % bzw.<br>Rollladenposition in % bzw.<br>Markisenposition in % bzw.<br>Fensterposition in % | 0100; <u>50</u> |
|----------------------------------------------------------------------------------------------------|-----------------|
| Lamellenposition in %<br>(nur bei Jalousien)                                                                    | 0100; <u>70</u> |

## 5.2.1.7. Tastereingänge (Antriebe)

Je nach Modell stehen keine, zwei oder vier Eingänge zur Verfügung.

Die Eingänge können als Aktortaster oder Bustaster verwendet werden. Ist ein Temperatursensor (z. B. T-NTC) angeschlossen, wird der Eingang als Bustaster mit Funktion "Temperatursensor (NTC)" konfiguriert.

Der Eingang 1 kann bei angeschlossenem Antrieb *alternativ* für einen Nulllagesensor verwendet werden.

| Betriebsart                 |                                                                                                    |
|-----------------------------|----------------------------------------------------------------------------------------------------|
| Eingang 1 verwenden         | <ul> <li>Nein</li> <li>als Bustaster</li> <li>als Aktortaster</li> <li>als Nulllagesensor</li> </ul> |
| Eingang 2 (3 / 4) verwenden | Nein     als Bustaster <u>als Aktortaster</u>                                                        |

### Eingang als Bustaster

Wird ein Eingang als freier Bustaster verwendet, so sendet er bei Aktivierung einen vorher eingestellten Wert auf den Bus. In der Programmdatei des Aktors sind verschiedene Parameter für häufig benötigte Busfunktionen integriert. So können die Eingänge sehr einfach als Schalter, Antriebssteuerung, Dimmer, für das Senden von Werten und für den Szenen-Abruf konfiguriert werden.

| Busfunktion | Schalter                                |
|-------------|-----------------------------------------|
|             | Umschalter                              |
|             | • Jalousie                              |
|             | Rollladen                               |
|             | Markise                                 |
|             | • Fenster                               |
|             | • Dimmer                                |
|             | 8 Bit Wertgeber                         |
|             | <ul> <li>Temperaturwertgeber</li> </ul> |
|             | Helligkeitswertgeber                    |
|             | • Szenen                                |

#### Eingang als Schalter:

Wenn dem Eingang ein Taster mit Schalt-Funktion zugeordnet ist, wählen Sie die Busfunktion "Schalter" und legen Sie fest, welcher Wert beim Drücken/Loslassen der Taste gesendet wird und wann gesendet wird.

| Funktion                                | Schalter                                                                                                    |
|-----------------------------------------|----------------------------------------------------------------------------------------------------|
| Befehl beim Drücken der Taste           | • 0 senden_<br>• <u>1 senden</u><br>• kein Telegramm senden                                                                                                    |
| Befehl beim Loslassen der Taste         | • <u>0 senden</u><br>• 1 senden<br>• kein Telegramm senden                                                                                                    |
| Wert senden                             | <ul> <li><u>bei Änderung</u></li> <li>bei Änderung auf 1</li> <li>bei Änderung auf 0</li> <li>bei Änderung und zyklisch</li> <li>bei Änderung auf 1 und zyklisch</li> <li>bei Änderung auf 0 und zyklisch</li> </ul> |
| Zyklus<br>(wenn zyklisch gesendet wird) | 5 s • 10 s • 30 s • 1 min • 2 min • 5 min • 10<br>min • 20 min • 30 min • 1 h • 2 h                                                                                                    |

Der Eingang kann mit einem Sperrobjekt gesperrt werden. Stellen Sie ein, was beim (De-)Aktivieren der Sperre auf den Bus gesendet wird. Bei aktiver Sperre erfolgt *kein* zyklisches Senden.

| Sperrobjekt verwenden                 | Nein • Ja                                                                                |
|---------------------------------------|------------------------------------------------------------------------------------------|
| Beim Aktivieren der Sperre einmalig   | • 0 senden<br>• <u>1 senden</u><br>• kein Telegramm senden                               |
| Beim Deaktivieren der Sperre einmalig | • <u>0 senden</u><br>• 1 senden<br>• kein Telegramm senden<br>• aktuellen Zustand senden |

#### **Eingang als Umschalter:**

Wenn dem Eingang ein Taster mit Umschalt-Funktion zugeordnet ist, wählen Sie die Busfunktion "Umschalter" und legen Sie fest, ob beim Drücken bzw. Loslassen umgeschaltet wird.

| Funktion                        | Umschalter                                     |
|---------------------------------|------------------------------------------------|
| Befehl beim Drücken der Taste   | • <u>Umschalten</u><br>• kein Telegramm senden |
| Befehl beim Loslassen der Taste | Umschalten <u>kein Telegramm senden</u>        |

Der Eingang kann mit einem Sperrobjekt gesperrt werden. Bei aktiver Sperre erfolgt *keine Buskommunikation*.

| 1 |
|---|
| a |

#### Eingang zur Jalousie-, Rollladen-, Markisen- oder Fenstersteuerung:

Wenn der Eingang zur Steuerung eines Antriebs über den Bus verwendet wird, wählen Sie die Busfunktion "Jalousie", "Markise", "Rolladen" oder "Fenster" und legen Sie die Tastenfunktion und den Steuermodus fest.

| Funktion                | Jalousie / Rollladen /                                                             | / Markise / Fenster                                 |
|-------------------------|------------------------------------------------------------------------------------|-----------------------------------------------------|
| Befehl (Tastenfunktion) | Auf • Ab<br>Auf • Ab • Auf/Ab<br>Ein • Aus • Ein/Aus<br>Auf • Zu • Auf/Zu          | (Jalousie)<br>(Rollladen)<br>(Markise)<br>(Fenster) |
| Steuermodus*            | • <u>Standard</u><br>• Standard invertiert<br>• Komfortmodus<br>• Totmannschaltung |                                                     |

\*Eine ausführliche Beschreibung der Einstellungsmöglichkeiten für die einzelnen Steuermodi finden Sie im Kapitel *Steuermodi für Antriebssteuerung*, Seite 45 im allgemeinen Teil.

Der Eingang kann mit einem Sperrobjekt gesperrt werden. Bei aktiver Sperre erfolgt *keine Buskommunikation*.

| Sperrobjekt verwenden | Nein • Ja |
|-----------------------|-----------|
|                       |           |

#### Eingang als Dimmer:

Wenn der Eingang als Dimmer verwendet wird, wählen Sie die Busfunktion "Dimmer" und legen Sie Tastenfunktion, Zeitabstand (Schalten/Dimmen) und falls gewünscht den Wiederholabstand bei langem Tastendruck fest.

| Funktion                | Dimmer                            |
|-------------------------|-----------------------------------|
| Befehl (Tastenfunktion) | heller • dunkler • heller/dunkler |

| Zeit zwischen Schalten und Dimmen<br>(in 0,1 s)                                             | 150; <u>5</u>                                |
|---------------------------------------------------------------------------------------------|----------------------------------------------|
| Wiederholung des Dimmbefehls                                                                | <u>Nein</u> • Ja                             |
| Wiederholung des Dimmbefehls<br>bei langem Tastendruck<br>(wenn Dimmbefehl wiederholt wird) | alle 0,1 s • alle 2 s; <u>alle 0,5 s</u>     |
| Dimmen um<br>(wenn Dimmbefehl wiederholt wird)                                              | 1,50% • 3% • <u>6 %</u> • 12,50% • 25% • 50% |

Der Eingang kann mit einem Sperrobjekt gesperrt werden. Bei aktiver Sperre erfolgt *keine Buskommunikation*.

| Sperrobiekt verwenden | Nein•la |
|-----------------------|---------|
|                       |         |

#### Eingang als 8 Bit Wertgeber:

Wenn der Eingang als 8-Bit-Wertgeber verwendet werden soll, wählen Sie die Busfunktion, 8 Bit Wertgeber" und legen Sie fest, welcher Wert gesendet wird.

| Funktion | 8 Bit Wertgeber |
|----------|-----------------|
| Wert     | <u>0</u> 255    |

Der Eingang kann mit einem Sperrobjekt gesperrt werden. Bei aktiver Sperre erfolgt *keine Buskommunikation*.

| Sperrobjekt verwenden | Nein • Ja |
|-----------------------|-----------|
|                       |           |

#### Eingang als Temperaturwertgeber:

Wenn der Eingang als Temperaturwertgeber verwendet werden soll, wählen Sie die Busfunktion, Temperaturwertgeber" und legen Sie fest, welcher Wert zwischen -30°C und +80°C gesendet wird.

Durch das Senden eines Temperaturwerts kann beispielsweise der Sollwert der Temperaturregelung verändert werden.

| Funktion            | Temperaturwertgeber |
|---------------------|---------------------|
| Temperatur in 0,1°C | -300800; <u>200</u> |

Der Eingang kann mit einem Sperrobjekt gesperrt werden. Bei aktiver Sperre erfolgt *keine Buskommunikation*.

| Sperrobjekt verwenden | Nein • Ja |
|-----------------------|-----------|
|                       |           |

#### Eingang als Helligkeitswertgeber:

Wenn der Eingang als Helligkeitswertgeber verwendet werden soll(z. B. Grenzwert eines Sonnensensors) zugeordnet ist, wählen Sie "Helligkeitswertgeber" und legen Sie fest, welcher Wert gesendet wird.

| Funktion           | Helligkeitswertgeber |
|--------------------|----------------------|
| Helligkeit in kLux | 0100; <u>20</u>      |

Der Eingang kann mit einem Sperrobjekt gesperrt werden. Bei aktiver Sperre erfolgt keine Buskommunikation.

| Sperrobjekt verwenden | Nein • Ja |
|-----------------------|-----------|
| • •                   |           |

#### Eingang zur Szenensteuerung:

Wenn mit dem Eingang Szenen abgerufen und gespeichert werden, wählen Sie die Busfunktion "Szenen" und legen Sie Speicherung, Zeitunterschied (Abruf/Speicherung) und Szenennummer fest.

| Funktion                                                                                         | Szenen                                  |
|--------------------------------------------------------------------------------------------------|-----------------------------------------|
| Tasterbetätigung                                                                                 | <u>ohne Speicherung</u> mit Speicherung |
| Zeit zwischen Abruf und Speicherung<br>in 0,1 Sekunden<br>(wenn "mit Speicherung" gewählt wurde) | 150; <u>10</u>                          |
| Szene Nr.                                                                                        | <u>0</u> 127                            |

Der Eingang kann mit einem Sperrobjekt gesperrt werden. Bei aktiver Sperre erfolgt *keine Buskommunikation*.

| Sperrobjekt verwenden | Nein • Ja |
|-----------------------|-----------|
|                       |           |

#### Eingang mit Temperatursensor (NTC):

Wenn am Eingang ein Temperatursensor angeschlossen ist, wählen Sie die Busfunktion "Temperatursensor" und hinterlegen Sie Vorgaben für Störobjekt, Offset, Mischwert und Sendeverhalten.

Mit dem Offset können Messwertabweichungen, z. B. verursacht durch Störquellen, ausgeglichen werden.

| Busfunktion                                                                             | Temperatursensor (NTC)                                             |
|-----------------------------------------------------------------------------------------|--------------------------------------------------------------------|
| Störobjekt verwenden                                                                    | Nein • Ja                                                          |
| Offset in 0,1°C                                                                         | -5050; <u>0</u>                                                    |
| Externen Messwert verwenden                                                             | <u>Nein</u> • Ja                                                   |
| Ext. Messwertanteil am Gesamtmesswert<br>(nur wenn ein ext. Messwert verwendet<br>wird) | 5% • 10% • • <u>50%</u> • 95% • 100%                               |
| Sendeverhalten                                                                          | • zyklisch<br>• <u>bei Änderung</u><br>• bei Änderung und zyklisch |
| Wert senden alle<br>(wenn zyklisch gesendet wird)                                       | <u>5 s</u> 2 h                                                     |
| Ab Änderung von<br>(wenn bei Änderung gesendet wird)                                    | 0,1°C 5°C; <u>5,0°C</u>                                            |

Wenn ein Mischwert aus eigenem und externem Messwert festgelegt wurde, dann beziehen sich alle folgenden Einstellungen auf den Gesamtmesswert.

### Eingang als Aktortaster

Wenn der Eingang zur Steuerung des Antriebs an diesem Kanal verwendet wird, dann legen Sie die Tastenfunktion und den Steuermodus fest.

| Tastenfunktion | $\frac{Auf}{Auf} \bullet Ab$ $\frac{Auf}{Auf} \bullet Ab \bullet Auf/Ab$ $\frac{Ein}{Ein} \bullet Aus \bullet Ein/Aus$ $\frac{Auf}{Auf} \bullet Zu \bullet Auf/Zu$ | (Jalousie)<br>(Rollladen)<br>(Markise)<br>(Fenster) |
|----------------|----------------------------------------------------------------------------------------------------|-----------------------------------------------------|
| Steuermodus*   | Standard     Standard invertiert     Komfortmodus     Totmannschaltung                                                                                             |                                                     |

\*Eine ausführliche Beschreibung der Einstellungsmöglichkeiten für die einzelnen Steuermodi finden Sie im Kapitel *Steuermodi für Antriebssteuerung*, Seite 45.

Der Eingang kann mit einem Sperrobjekt gesperrt werden. Bei aktiver Sperre ist keine Bedienung möglich.

| Sperrobjekt verwenden | Nein • Ja |
|-----------------------|-----------|
|                       |           |

Wenn Überwachungszeiträume oder Fahrbereichsgrenzen verwendet werden, ist bei Busspannungsausfall keine Bedienung über die lokalen Taster möglich

#### Eingang als Nulllagesensor

Der Nulllagesensor wird für die Fahrbereichsbegrenzung des jeweiligen Antriebs verwendet (siehe *Kanal-Einstellungen – Antriebe*, Seite 23). Bei defektem Nulllagesensor kann eine Störmeldung auf den Bus gesendet werden.

| Störmeldung bei defektem Nulllagesensor | Nein • Ja |
|-----------------------------------------|-----------|
| senden                                  |           |

## 5.2.2. Ausgangs-Kanal mit Antrieb

#### Steuermodi für Antriebssteuerung

Werden Eingänge als Taster zur Bedienung von Beschattungen oder Fenstern verwendet, so können verschiedene Steuerungsmodi eingestellt werden.

| Steuermodus | <ul><li>Standard</li><li>Standard invertiert</li></ul> |
|-------------|--------------------------------------------------------|
|             | Komfortmodus                                           |
|             | <ul> <li>Totmannschaltung</li> </ul>                   |

#### Standard:

Bei kurzer Betätigung fährt der Antrieb schrittweise bzw. stoppt. Bei langer Betätigung fährt der Antrieb bis in die Endstellung. Der Zeitunterschied zwischen "kurz" und "lang" wird individuell eingestellt.

| Steuermodus                                                                | Standard       |
|----------------------------------------------------------------------------|----------------|
| Verhalten bei Tasterbetätigung:<br>kurz = Stopp/Schritt lang = Auf oder Ab |                |
| Zeit zwischen kurz und lang<br>in 0,1 Sekunden                             | 150; <u>10</u> |

#### Standard invertiert:

Bei kurzer Betätigung fährt der Antrieb bis in die Endstellung. Bei langer Betätigung fährt der Antrieb schrittweise bzw. stoppt. Der Zeitunterschied zwischen "kurz" und "lang" und das Wiederholintervall wird individuell eingestellt.

| Steuermodus                                                                | Standard invertiert                      |
|----------------------------------------------------------------------------|------------------------------------------|
| Verhalten bei Tasterbetätigung:<br>kurz = Auf oder Ab lang = Stopp/Schritt |                                          |
| Zeit zwischen kurz und lang<br>in 0,1 Sekunden                             | 150; <u>10</u>                           |
| Wiederholung des Schrittbefehls<br>bei langem Tastendruck                  | alle 0,1 s • alle 2 s; <u>alle 0,5 s</u> |

#### Komfortmodus:

Im **Komfortmodus** lösen kurzes, etwas längeres und langes Drücken des Tasters unterschiedliche Reaktionen des Antriebs aus. Die Zeitintervalle werden individuell eingestellt.

Durch kurzes Drücken des Tasters (kürzer als einstellbare Zeit 1) wird der Antrieb schrittweise positioniert (bzw. gestoppt).

Soll der Antrieb ein Stück weit gefahren werden, so wird etwas länger gedrückt (länger als Zeit 1 aber kürzer als Zeit 1+2). Der Antrieb stoppt sofort beim Loslassen des Tasters.

Soll der Antrieb selbständig in seine Endlage fahren, so wird der Taster erst nach Ablauf von Zeit 1 + 2 losgelassen. Die Fahrt kann durch kurzes Drücken gestoppt werden.

Abb. 8 Schema Zeitintervalle Komfortmodus

| Zeit 1       | Zeit 2                     |                                                  |
|--------------|----------------------------|--------------------------------------------------|
| 0            | 1                          | 1+2                                              |
| Zeitpunkt 0: |                            | Drücken des Tasters, Start von Zeit 1            |
| Loslassen vo | or Ablauf von Zeit 1:      | Schritt (bzw. Stopp bei fahrendem Antrieb)       |
| Zeitpunkt 1: |                            | Ende von Zeit 1, Start von Zeit 2,<br>Fahrbefehl |
| Loslassen na | ach Ablauf Zeit 1          |                                                  |
| aber vor Abl | auf Zeit 2:                | Stopp                                            |
| Loslassen na | ach Ablauf von Zeit 1 + 2: | Fahrt in Endlage                                 |

| Steuermodus                                                                                                    | Komfortmodus          |
|----------------------------------------------------------------------------------------------------|-----------------------|
| Verhalten bei Tasterbetätigung:<br>Taster wird gedrückt und<br>vor Ablauf Zeit 1 losgelassen = Stopp/Schritt<br>länger als Zeit 1 gehalten = Auf oder Ab<br>zwischen Zeit 1 und 1 - 2 losgelassen= Stopp<br>nach Zeit 1 + 2 losgelassen = kein Stopp mehr |                       |
| Zeit 1                                                                                                    | 0 s 5 s; <u>0,4 s</u> |
| Zeit 2                                                                                                    | 0 s 5 s; <u>2 s</u>   |

#### Totmannschaltung:

Der Antrieb fährt sobald der Taster gedrückt wird und stoppt, wenn der Taster losgelassen wird.

| Steuermodus                                                                                               | Totmannschaltung |
|----------------------------------------------------------------------------------------------------|------------------|
| Verhalten bei Tasterbetätigung:<br>Taster drücken = Auf oder Ab Befehl<br>Taster loslassen = Stopp Befehl |                  |

## 5.2.3. Anschlussmöglichkeiten für Nulllagesensoren

Siehe auch Abschnitt *Fahrbereichsgrenze* im Kapitel *Steuerung (Antriebe)*, Seite 25. Die Bespiele und Kommunikationsobjekt-Nummern beziehen sich auf die gegenseitige Master-Slave-Verriegelung von Antrieben am Ausgangs-Kanal A und Kanal B.

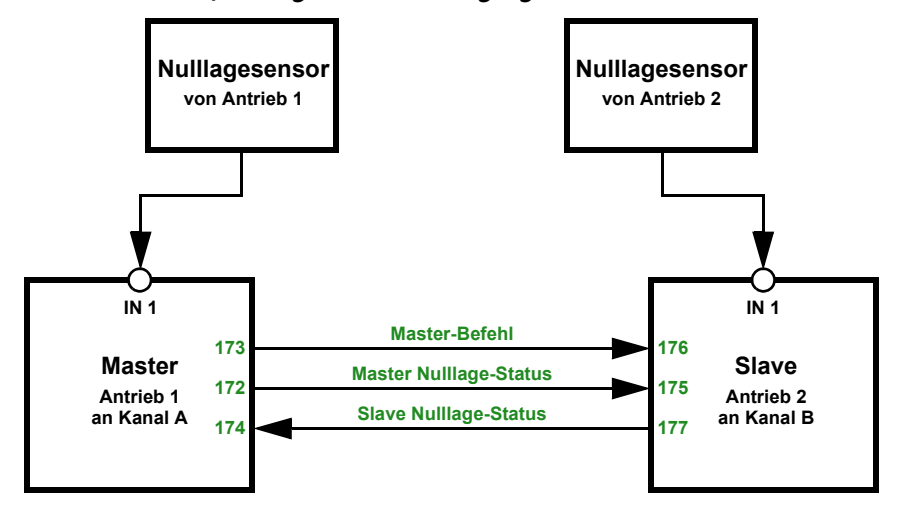

Aktor A ist Master, Nullagesensor am Eingang 1 des Aktors, Aktor B ist Slave, Nullagesensor am Eingang 1 des Aktors:

Aktor A ist Master, Nullagesensor am Eingang 1 des Aktors, Aktor B ist Slave, Nullagesensor über Bus:

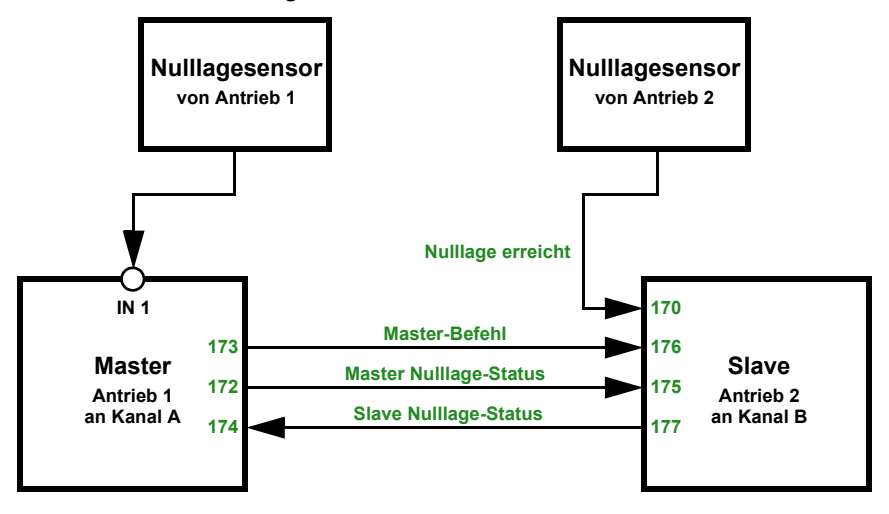

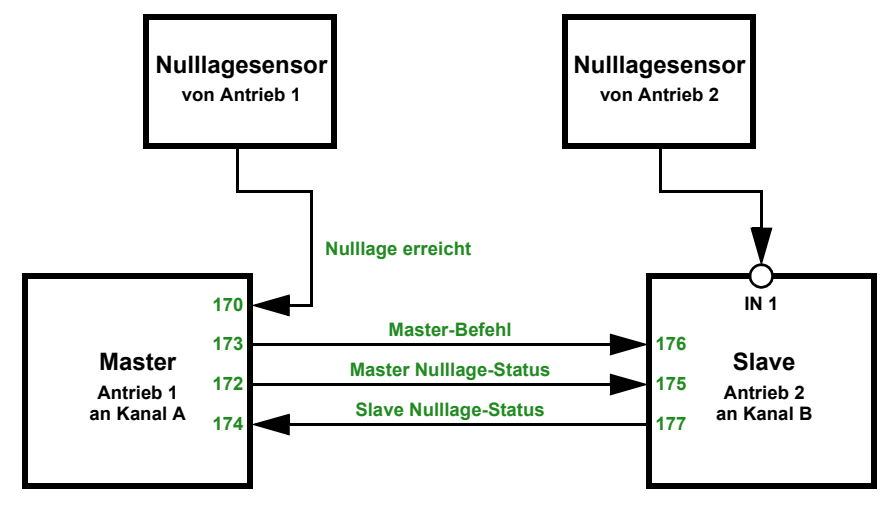

#### Aktor A ist Master, Nulllagesensor über Bus, Aktor B ist Slave, Nulllagesensor am Eingang 1 des Aktors:

Aktor A ist Master, Nulllagesensor über Bus, Aktor B ist Slave, Nulllagesensor über Bus:

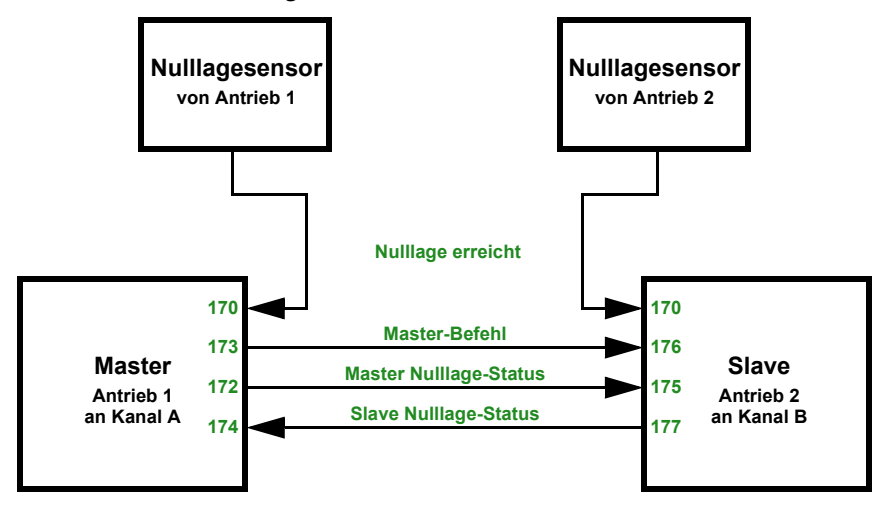

## 5.2.4. Ausgangs-Kanal mit Schaltfunktion

## Zusammenhang Verknüpfung – Zeitschalten – Sperre

Anwendung 1: Treppenlicht an Kanal A1, das nur bei Dämmerung/Nacht schaltbar sein soll (Verknüpfung) und das bei Feueralarm eingeschaltet wird (Sperre).

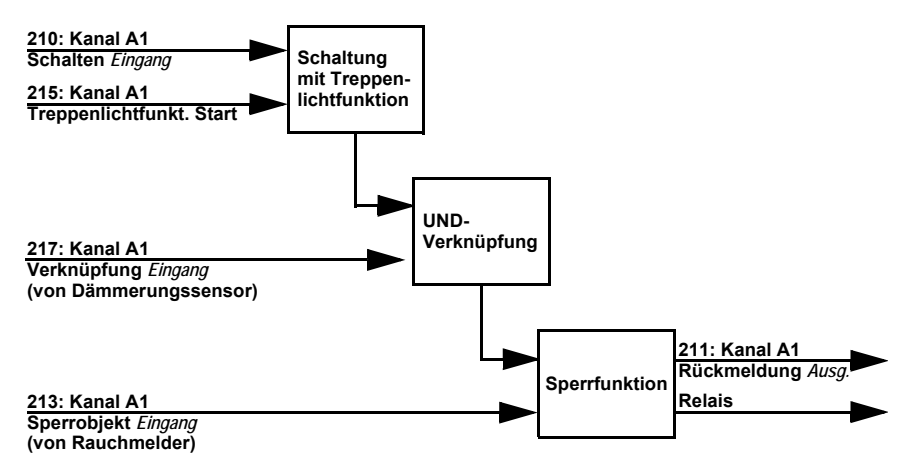

Beim Schalten über das Kommunikationsobjekt "Kanal A1 Schalten" (210) wird das Licht normal ein- bzw. ausgeschaltet. Beim Schalten über das Objekt "Kanal A1 Treppenlichtfunktion Start" (215) wird die Treppenlicht-Zeitfunktion aktiviert. Die Zeitfunktion hat dabei Priorität, d. h. der durch das normale Schalten ausgelöste Status wird überschrieben.

## 5.2.5. Kanal-Einstellungen – Schaltfunktionen

Wenn am Ausgangs-Kanal zwei schaltbare Geräte angeschlossen sind, erscheinen zwei separate Kanäle (z. B. "Kanal A1 - Schaltfunktion" und "Kanal A2 - Schaltfunktion"). Stellen Sie zunächst die allgemeinen Vorgaben für das angeschlossene Gerät ein und aktivieren Sie bei Bedarf Verknüpfungen, Zeitfunktionen und Sperrobjekte. Ein Schaubild hierzu finden Sie im Kapitel Zusammenhang Verknüpfung – Zeitschalten – Sperre, Seite 52.

| Relaisbetrieb                        | Schließer • Öffner                                                                                             |
|--------------------------------------|----------------------------------------------------------------------------------------------------|
| Verhalten bei Busspannungsausfall    | • <u>keine Änderung</u><br>• geöffnet<br>• geschlossen                                                         |
| Verhalten bei Busspannungswiederkehr | <ul> <li>wie vor Busspannungsausfall</li> <li>keine Änderung</li> <li>geöffnet</li> <li>geschlossen</li> </ul> |

| Verhalten nach Reset und ETS-Download                                                                                     | • <u>geöffnet</u><br>• geschlossen                                                                                                    |
|----------------------------------------------------------------------------------------------------|----------------------------------------------------------------------------------------------------|
| Statusobjekt verwenden                                                                                                    | <ul> <li><u>nein</u></li> <li>als aktives Rückmeldeobjekt</li> <li>als passives Statusobjekt</li> </ul>                                                                              |
| Verknüpfungsfunktion verwenden<br>(siehe <i>Verknüpfung (Schaltfunktionen),</i><br>Seite 54)                              | <u>nein</u> •ja                                                                                                    |
| Zeitfunktion verwenden<br>(siehe <i>Ein-/Ausschaltverzögerung,</i><br><i>Zeitschaltung (Schaltfunktionen)</i> , Seite 54) | <ul> <li><u>nein</u></li> <li>als Einschaltverzögerung</li> <li>als Ausschaltverzögerung</li> <li>als Ein- und Ausschaltverzögerung</li> <li>als Treppenlichtzeitschalter</li> </ul> |
| Sperrobjekt verwenden                                                                                                    | <u>nein</u> •ja                                                                                                    |

### 5.2.5.1. Verknüpfung (Schaltfunktionen)

Der Menüpunkt "Verknüpfung" erscheint nur, wenn bei den Einstellungen zum Schaltfunktions-Kanal "Verknüpfungsfunktionen verwenden: Ja" gewählt ist.

Im Verknüpfungsobjekt ("Kanal X Verknüpfung") können verschiedene Kommunikationsobjekte mit UND oder ODER verknüpft werden. Z. B. kann ein Licht nur dann eingeschaltet werden, wenn Tastereingang aktiv UND Dämmerung aktiv.

| Verknüpfungsart                                             | UND • ODER   |
|-------------------------------------------------------------|--------------|
| Wert des Verknüpfungsobjekts<br>nach Busspannungswiederkehr | <u>0</u> • 1 |

## 5.2.5.2. Ein-/Ausschaltverzögerung, Zeitschaltung (Schaltfunktionen)

Der Menüpunkt erscheint nur, wenn bei den Einstellungen zum Schaltfunktions-Kanal eine Zeitfunktion ausgewählt ist. Der Menüpunkt ist wie die gewählte Funktion benannt.

Mit der Ein- und Ausschaltverzögerung kann z. B. ein Schalter für Lüftungsgerät und Licht verwendet werden. Durch die Einschaltverzögerung startet der Lüfter jedoch erst, wenn das Licht schon ein paar Minuten an war. Die Ausschaltverzögerung bewirkt, dass der Lüfter noch nachläuft, wenn der Schalter wieder betätigt wurde und das Licht bereits aus ist.

Die Treppenlicht-Zeitfunktion sorgt z. B. dafür, dass Licht eine zeitlang brennt und dann von selbst ausschaltet.

#### Einschaltverzögerung

Die Einschaltverzögerung wird mit Zeitbasis und Zeitfaktor eingestellt, (z. B. 1 min × 4 entspricht 4 Minuten). Zusätzlich wird festgelegt, ob die Zeitspanne bei erneutem Empfang eines Einschalt-Telegramms verlängert wird ("retriggerbar", z. B. durch nochmaliges Drücken des Schalters) und was passiert, wenn ein Ausschalt-Telegramm vom Bus eintrifft.

| Zeitbasis                                      | 0,1 s • 1 s • <u>1 min</u> • 1 h  |
|------------------------------------------------|-----------------------------------|
| Zeitfaktor                                     | 4255; <u>4</u>                    |
| Einschaltverzögerung ist                       | nicht retriggerbar • retriggerbar |
| Aus-Telegramm während Treppenlichtzeit bewirkt | nichts • direktes Ausschalten     |

#### Ausschaltverzögerung

Die Ausschaltverzögerung wird mit Zeitbasis und Zeitfaktor eingestellt, (z. B. 1 min × 4 entspricht 4 Minuten). Zusätzlich wird festgelegt, ob die Zeitspanne bei erneutem Empfang eines Ausschalt-Telegramms verlängert wird ("retriggerbar", z. B. durch nochmaliges Drücken des Schalters) und was passiert, wenn ein Einsschalt-Telegramm vom Bus eintrifft.

| Zeitbasis                                         | 0,1 s • 1 s • <u>1 min</u> • 1 h  |
|---------------------------------------------------|-----------------------------------|
| Zeitfaktor                                        | 4255; <u>4</u>                    |
| Einschaltverzögerung ist                          | nicht retriggerbar • retriggerbar |
| Ein-Telegramm während Treppenlichtzeit<br>bewirkt | nichts • direktes Einschalten     |

#### Treppenlichtzeitschalter

Bei der Treppenlicht-Zeitschaltung wird mit Zeitbasis und Zeitfaktor eingestellt, wie lange das Licht anbleibt (z. B. 1 s × 10 entspricht 10 Sekunden). Zusätzlich wird festgelegt, ob die Zeitspanne bei erneutem Empfang eines Einschalt-Telegramms verlängert wird ("retriggerbar", z. B. durch nochmaliges Drücken des Schalters) und was passiert, wenn ein Ausschalt-Telegramm vom Bus eintrifft.

| Zeitbasis                                      | 0,1 s • <u>1 s</u> • 1 min • 1 h  |
|------------------------------------------------|-----------------------------------|
| Zeitfaktor                                     | 4255; <u>10</u>                   |
| Treppenlichtzeit ist                           | nicht retriggerbar • retriggerbar |
| Aus-Telegramm während Treppenlichtzeit bewirkt | nichts • direktes Ausschalten     |

### 5.2.5.3. Sperrfunktion (Schaltfunktionen)

Der Menüpunkt "Sperrfunktion" erscheint nur, wenn bei den Einstellungen zum Schaltfunktions-Kanal "Sperrfunktionen verwenden: Ja" gewählt ist.

Der Ausgangs-Kanal kann durch ein Sperrtelegramm gesperrt werden. Was während der Sperre, bei Busspannungswiederkehr und nach dem Sperren passiert, wird hier eingestellt. Die manuelle Bedienung ist bei aktiver Sperre nicht möglich.

Die Funktion kann z. B. für eine Leuchte verwendet werden, die beim Drücken eines "Paniktasters" (= Auslöser für Sperrfunktion) einschaltet und nicht mehr ausgeschaltet werden kann.

| Sperrfunktion sperrt bei                             | 0• <u>1</u>  |
|------------------------------------------------------|--------------|
| Wert des Sperrobjekts<br>nach Busspannungswiederkehr | <u>0</u> • 1 |

| Reaktion beim Sperren | keine Änderung • geöffnet • geschlossen     |
|-----------------------|---------------------------------------------|
| Reaktion bei Freigabe | folgt Schaltbefehl • geöffnet • geschlossen |

## 5.2.6. Tastereingang (Schaltfunktionen)

Je nach Modell stehen keine, zwei oder vier Eingänge zur Verfügung.

Die Eingänge können als Aktortaster oder Bustaster verwendet werden. Ist ein Temperatursensor (z. B. T-NTC) angeschlossen, wird der Eingang als Bustaster mit Funktion "Temperatursensor (NTC)" konfiguriert.

| Betriebsart                     |                 |
|---------------------------------|-----------------|
| Eingang 1 / 2 (3 / 4) verwenden | • Nein          |
|                                 | als Bustaster   |
|                                 | als Aktortaster |

#### Eingang als Bustaster

Siehe Eingang als Bustaster, Seite 43.

#### Eingang als Aktortaster

Wenn der Eingang zur Steuerung des Geräts an diesem Kanal verwendet wird, dann legen Sie die Tastenfunktion fest.

|--|

Wenn dem Eingang ein Taster mit Schalt-Funktion zugeordnet ist, wählen Sie die Tasterfunktion "Schalter" und legen Sie fest, was beim Drücken/Loslassen der Taste passiert und wann gesendet wird.

| Tasterfunktion                  | Schalter                                                                    |
|---------------------------------|-----------------------------------------------------------------------------|
| Befehl beim Drücken der Taste   | • <u>Einschalten</u><br>• Ausschalten<br>• nichts                           |
| Befehl beim Loslassen der Taste | <ul> <li>Einschalten</li> <li><u>Ausschalten</u></li> <li>nichts</li> </ul> |

Der Eingang kann mit einem Sperrobjekt gesperrt werden. Stellen Sie ein, was beim (De-)Aktivieren der Sperre passiert. Bei aktiver Sperre ist keine Bedienung möglich.

| Sperrobjekt verwenden | <u>Nein</u> • Ja |
|-----------------------|------------------|
|                       |                  |
| Sperrobjekt verwenden | Ja               |

56

| Beim Aktivieren der Sperre einmalig   | • <u>Einschalten</u><br>• Ausschalten<br>• nichts                                                                |
|---------------------------------------|----------------------------------------------------------------------------------------------------|
| Beim Deaktivieren der Sperre einmalig | <ul> <li>Einschalten</li> <li><u>Ausschalten</u></li> <li>nichts</li> <li>aktuellen Zustand auswerten</li> </ul> |

Wenn dem Eingang ein Taster mit Umschalt-Funktion zugeordnet ist, wählen Sie die Tasterfunktion "Umschalter" und legen Sie fest, was beim Drücken und was beim Loslassen der Taste passiert.

| Tasterfunktion                  | Umschalter                      |
|---------------------------------|---------------------------------|
| Befehl beim Drücken der Taste   | • <u>Umschalten</u><br>• nichts |
| Befehl beim Loslassen der Taste | • Umschalten<br>• <u>nichts</u> |

Der Eingang kann mit einem Sperrobjekt gesperrt werden. Bei aktiver Sperre ist keine Bedienung möglich.

| Sperrobjekt verwenden | Nein • Ja |
|-----------------------|-----------|
|                       |           |

## 5.3. Temperaturgrenzwerte

Aktivieren Sie hier die Grenzwerte, die Sie verwenden möchten. Die **Aktor KNX S1-BA4** stellen vier Grenzwerte für Temperatur bereit.

| Grenzwert 1/2/3/4 verwenden | Ja ● <u>Nein</u> |
|-----------------------------|------------------|
|-----------------------------|------------------|

## 5.3.1. Grenzwert 1, 2, 3, 4

Grenzwert:

-----

Der Grenzwert kann per Parameter direkt im Applikationsprogramm eingestellt oder per Kommunikationsobjekt über den Bus vorgegeben werden.

#### Grenzwertvorgabe per Parameter:

Stellen Sie Grenzwert und Hysterese direkt ein.

| Grenzwertvorgabe per           | Parameter • Kommunikationsobjekte |
|--------------------------------|-----------------------------------|
| Grenzwert in 0,1°C             | -300 800; <u>200</u>              |
| Hysterese des Grenzwertes in % | 0 50; <u>20</u>                   |

#### Grenzwertvorgabe per Kommunikationsobjekt:

Geben Sie vor, wie der Grenzwert vom Bus empfangen wird. Grundsätzlich kann ein neuer Wert empfangen werden oder nur ein Befehl zum Anheben oder Absenken. Bei der Erstinbetriebnahme muss ein Grenzwert vorgegeben werden, der bis zur 1. Kommunikation eines neuen Grenzwerts gültig ist. Bei bereits in Betrieb genommenem Gerät kann der zuletzt kommunizierte Grenzwert verwendet werden. Grundsätzlich wird ein Temperaturbereich vorgegeben in dem der Grenzwert verändert werden kann (Objektwertbegrenzung).

Ein gesetzter Grenzwert bleibt solange erhalten, bis ein neuer Wert oder eine Änderung übertragen wird. Der aktuelle Wert wird im EEPROM gespeichert, damit er bei Spannungsausfall erhalten bleibt und bei Rückkehr der Betriebsspannung wieder zur Verfügung steht.

| Grenzwertvorgabe per                                            | Parameter • Kommunikationsobjekte                                                                                           |
|-----------------------------------------------------------------|----------------------------------------------------------------------------------------------------|
| Der zuletzt kommunizierte Wert soll<br>erhalten bleiben         | <ul> <li><u>nicht</u></li> <li>nach Spannungswiederkehr</li> <li>nach Spannungswiederkehr und<br/>Programmierung</li> </ul> |
| Start Grenzwert in 0,1°C<br>gültig bis zur 1. Kommunikation     | -300 800; <u>200</u>                                                                                                    |
| Objektwertbegrenzung (min)<br>in 0,1°C                          | <u>-300</u> 800                                                                                                    |
| Objektwertbegrenzung (max)<br>in 0,1°C                          | -300 <u>800</u>                                                                                                    |
| Art der Grenzwertveränderung                                    | Absolutwert • Anhebung / Absenkung                                                                                          |
| Schrittweite<br>(bei Veränderung durch Anhebung /<br>Absenkung) | 0,1°C • • <u>1°C</u> • • 5°C                                                                                                |
| Hysterese des Grenzwertes in %                                  | 0 50; <u>20</u>                                                                                                    |

#### Schaltausgang:

\_\_\_\_\_

Stellen Sie das Verhalten des Schaltausgangs bei Grenzwert-Über-/Unterschreitung ein. Die Schaltverzögerung des Ausgangs kann über Objekte oder direkt als Parameter eingestellt werden.

| Ausgang ist bei<br>(GW = Grenzwert)                                                        | <ul> <li>GW über = 1   GW – Hyst. unter = 0</li> <li>GW über = 0   GW – Hyst. unter = 1</li> <li><u>GW unter = 1   GW + Hyst. über = 0</u></li> <li>GW unter = 0   GW + Hyst. über = 1</li> </ul> |
|--------------------------------------------------------------------------------------------|----------------------------------------------------------------------------------------------------|
| Verzögerung über Objekte einstellbar<br>(in Sekunden)                                      | <u>Nein</u> • Ja                                                                                                    |
| Schaltverzögerung von 0 auf 1<br>(wenn Verzögerung nicht über Objekte<br>eingestellt wird) | <u>keine</u> • 1 s • 2 s • 5 s • 10 s • • 2 h                                                                                                    |
| Schaltverzögerung von 1 auf 0<br>(wenn Verzögerung nicht über Objekte<br>eingestellt wird) | <u>keine</u> • 1 s • 2 s • 5 s • 10 s • • 2 h                                                                                                    |

| Schaltausgang sendet                             | <ul> <li><u>bei Änderung</u></li> <li>bei Änderung auf 1</li> <li>bei Änderung auf 0</li> <li>bei Änderung und zyklisch</li> <li>bei Änderung auf 1 und zyklisch</li> <li>bei Änderung auf 0 und zyklisch</li> </ul> |
|--------------------------------------------------|----------------------------------------------------------------------------------------------------|
| Sendezyklus<br>(nur wenn zyklisch gesendet wird) | <u>5 s</u> • 10 s • 30 s • 2 h                                                                                                    |

Sperrung:

\_\_\_\_\_

Der Schaltausgang kann durch ein Objekt gesperrt werden. Machen Sie hier Vorgaben für das Verhalten des Ausgangs während der Sperre.

| Sperrung des Schaltausgangs verwenden                  | Nein • Ja                                                |
|--------------------------------------------------------|----------------------------------------------------------|
| Auswertung des Sperrobjekts                            | Bei Wert 1: sperren   Bei Wert 0: freigeben              |
| Sperrobiektwert vor 1 Kommunikation                    | 0 • 1                                                    |
| Verhalten des Schaltausgangs                           |                                                          |
| Beim Sperren                                           | • kein Telegramm senden                                  |
|                                                        | • 0 senden                                               |
|                                                        | • 1 senden                                               |
| Beim Freigeben<br>(mit 2 Sekunden Freigabeverzögerung) | [Abhängig von Einstellung bei<br>"Schaltausgang sendet"] |

Das Verhalten des Schaltausgangs beim Freigeben ist abhängig vom Wert des Parameters "Schaltausgang sendet" (siehe "Schaltausgang")

| Schaltausgang sendet bei Änderung                       | <ul><li> kein Telegramm senden</li><li> Status des Schaltausgangs senden</li></ul>  |
|---------------------------------------------------------|-------------------------------------------------------------------------------------|
| Schaltausgang sendet bei Änderung auf 1                 | <ul> <li>kein Telegramm senden</li> <li>wenn Schaltausgang = 1 → sende 1</li> </ul> |
| Schaltausgang sendet bei Änderung auf 0                 | <ul> <li>kein Telegramm senden</li> <li>wenn Schaltausgang = 0 → sende 0</li> </ul> |
| Schaltausgang sendet bei Änderung und zyklisch          | sende Status des Schaltausgangs                                                     |
| Schaltausgang sendet bei Änderung auf 1<br>und zyklisch | wenn Schaltausgang = 1 →sende 1                                                     |
| Schaltausgang sendet bei Änderung auf 0<br>und zyklisch | wenn Schaltausgang = 0 →sende 0                                                     |

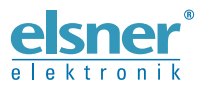

Deutschland

Elsner Elektronik GmbH Steuerungs- und Automatisierungstechnik Sohlengrund 16 Sohlengrund 16 75395 Ostelsheim

Tel. +49 (0) 70 33 / 30 945-0 info@elsner-elektronik.de Fax +49 (0) 70 33 / 30 945-20 www.elsner-elektronik.de